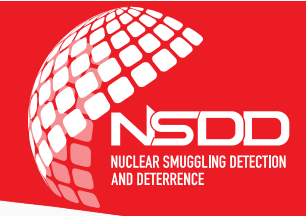

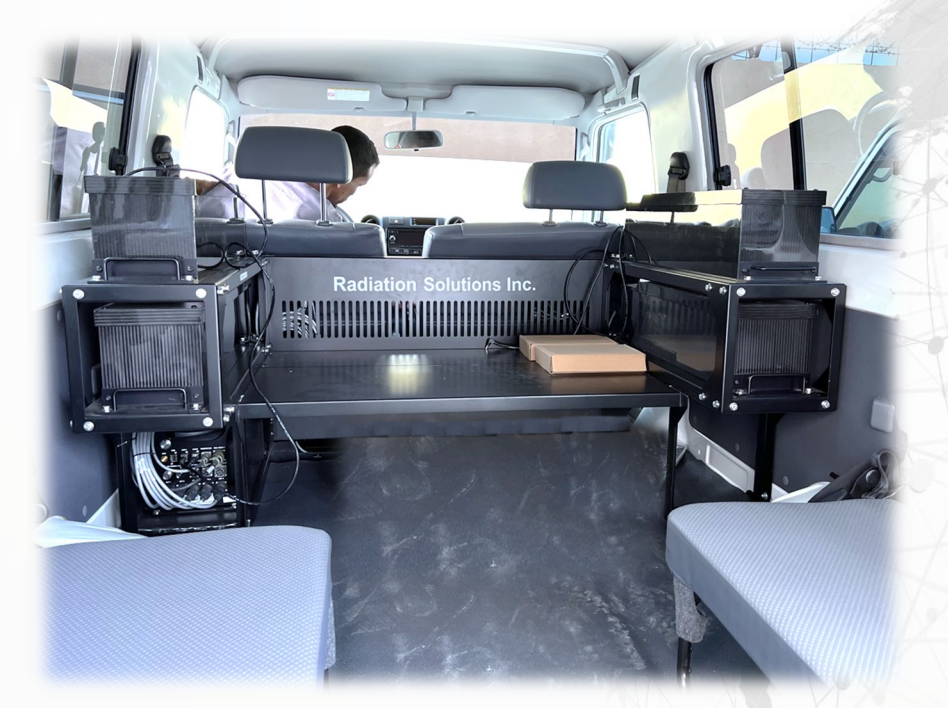

Internal Security and Law Enforcement Operator Training RSI System Operator Troubleshooting

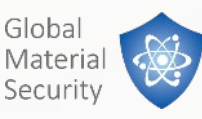

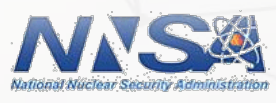

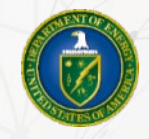

#### **Goal and Objectives**

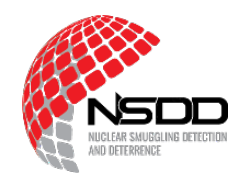

Recognize faults using the indicators in RadView.

Perform basic troubleshooting for Radiation Solutions, Inc. (RSI) mobile systems. Review the architecture and components of the RSI system.

Discuss basic troubleshooting to address common RSI system faults.

Identify who to contact for additional support.

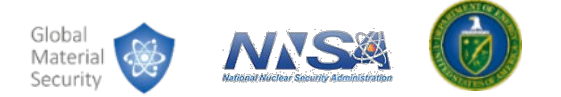

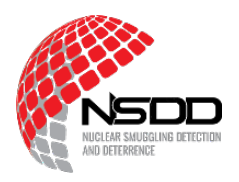

Three types of problems:

- 1. Problems that can be fixed by operators.
- 2. Problems that cannot be fixed without specialist support.
- **3**. Problems only the manufacturer (RSI) can fix.

Operator role:

- Identify problem, gather info.
- Perform basic troubleshooting.
- Contact specialist support.

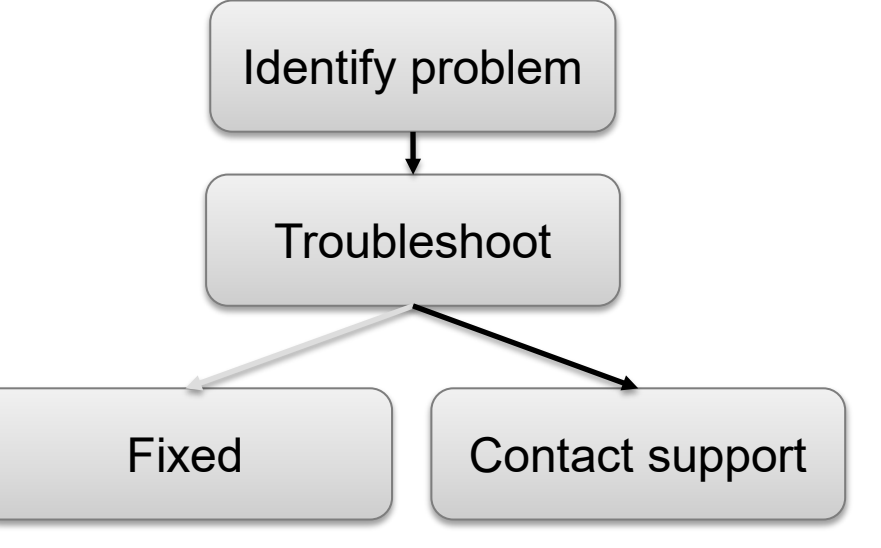

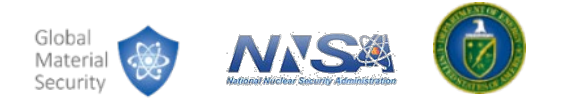

### **Fault Indicators**

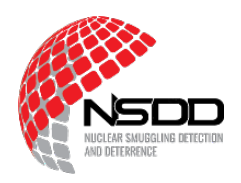

- Top bar on RadView:
  - Alarm status
  - **Detector status**
  - Radiation level

- Colors in software:
  - Green = operational -
  - Yellow = warning or startup -
  - Red = fault or alarm
  - Grey = no connection \_

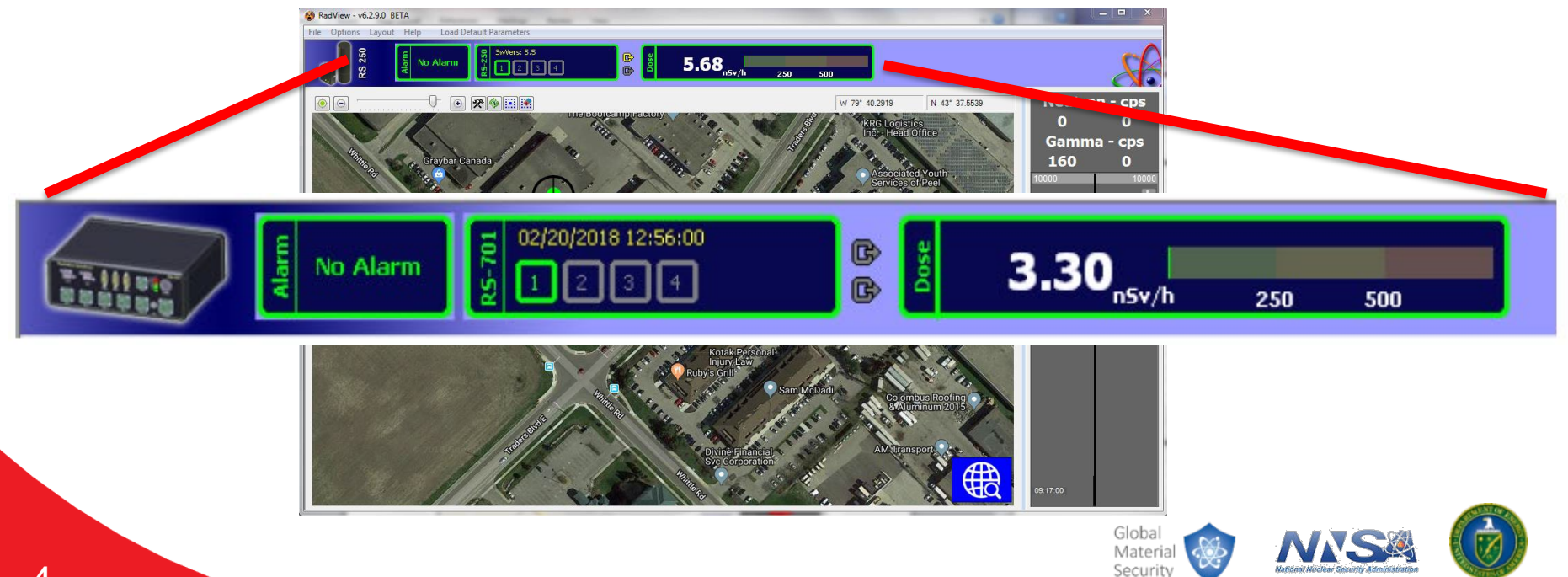

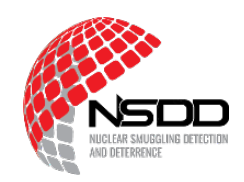

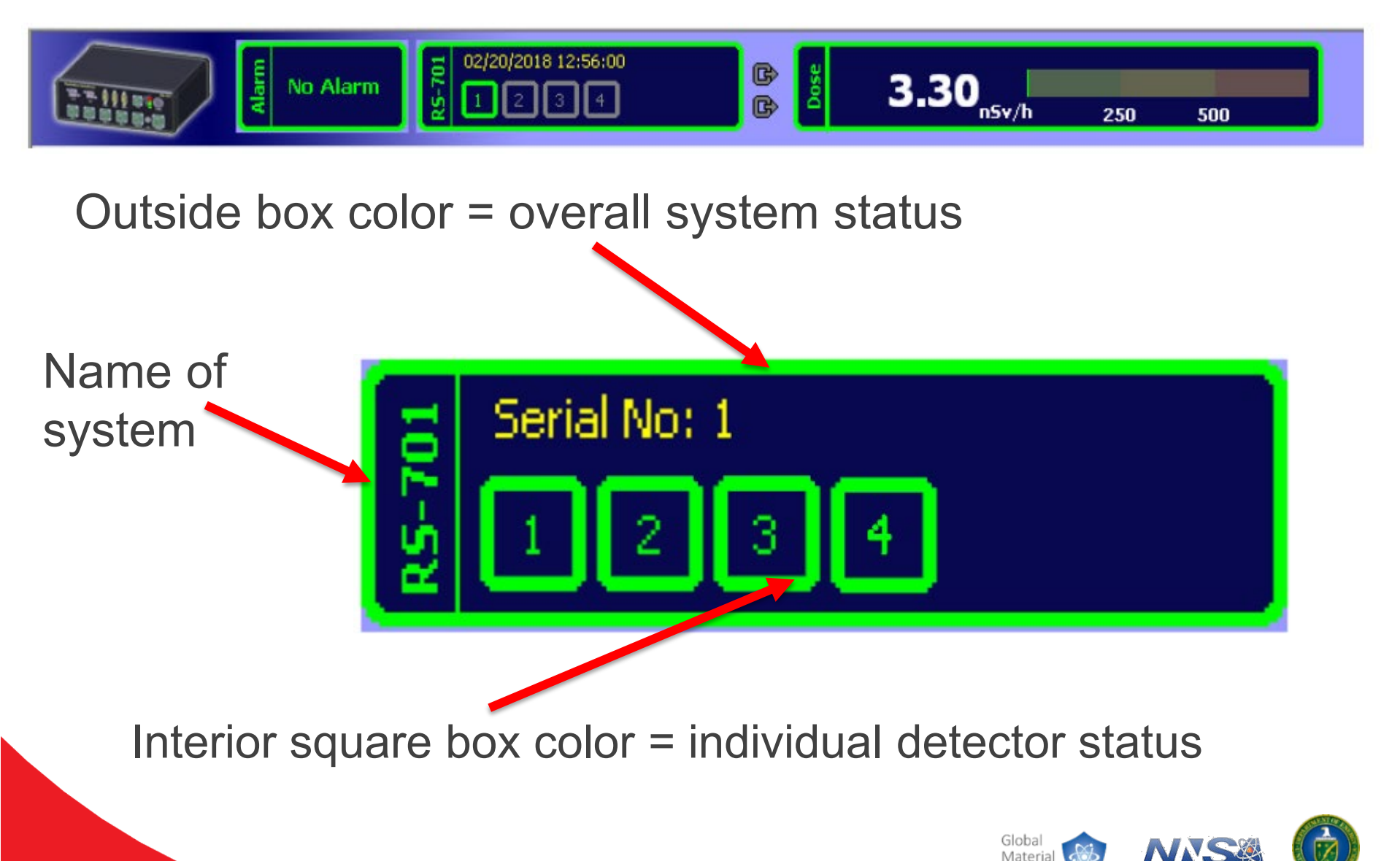

Security

### **Detector Status Examples**

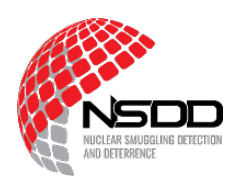

#### Information N/A 1 2 3 4 Serial No: 6050 1 2 3 4

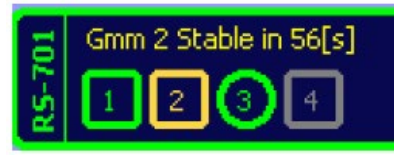

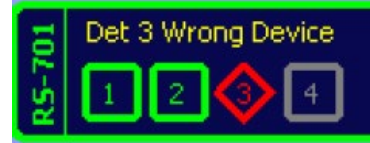

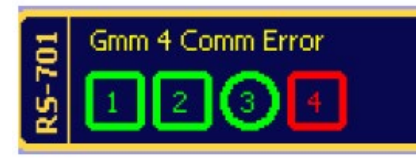

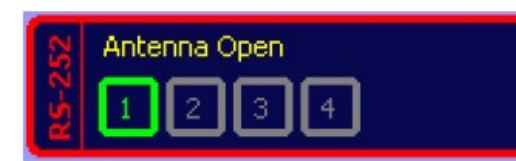

Grey on all status indicators

No communication or system is off.

Green on all status indicators

• All good!

Yellow individual detector status warning

Gamma detector is stabilizing.

Red individual detector status error

• One of the connected detectors has a major error.

Yellow overall system status warning

• Overall system is in a degraded state.

Red overall system status error

• Hardware in the system is not operating correctly.

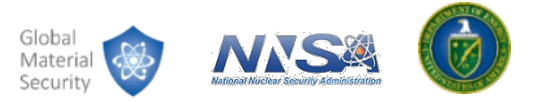

### **Example Scenario**

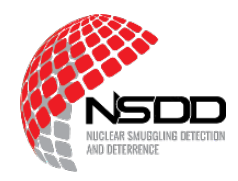

What kind of warning or error do the following status indicators represent?

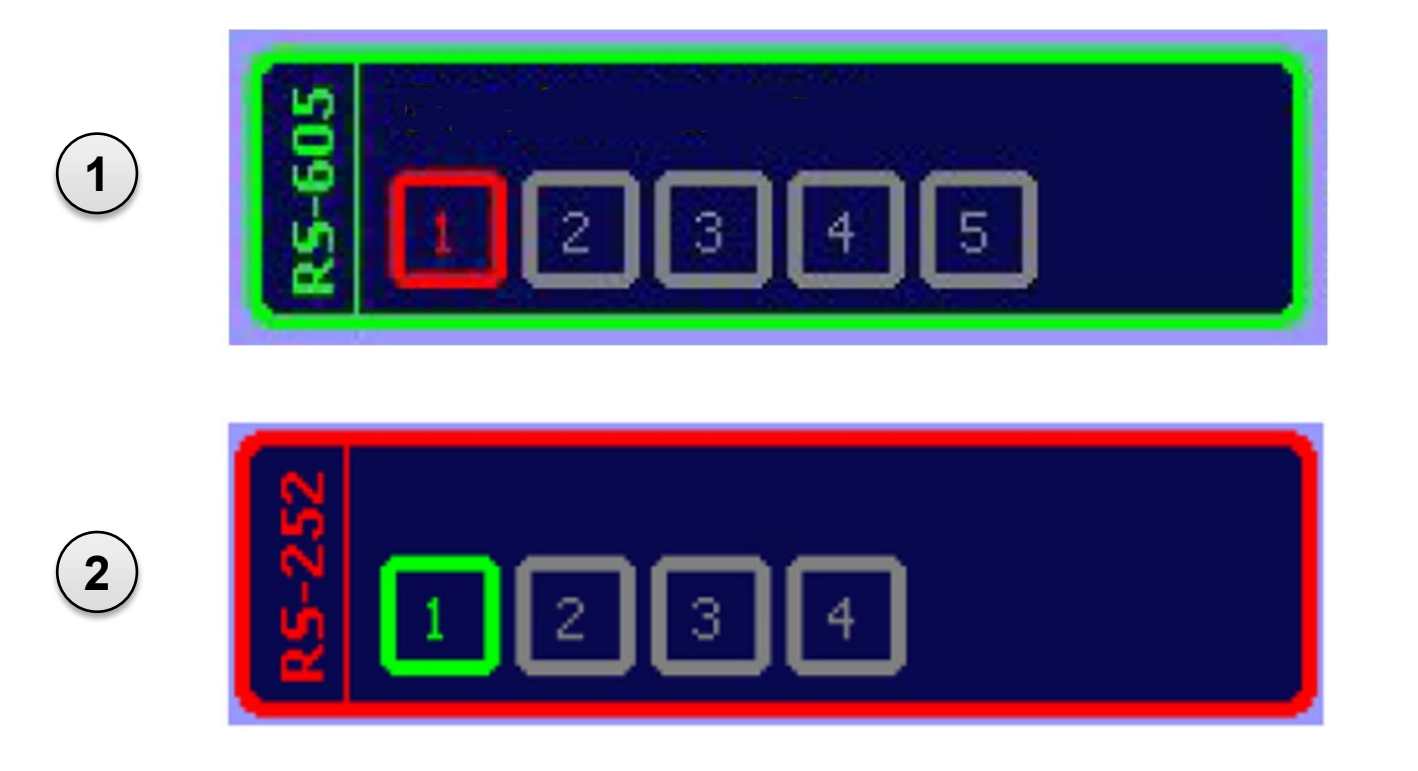

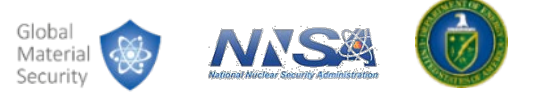

# Connecting

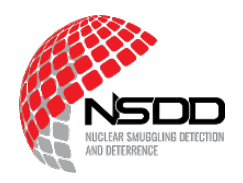

- Two types of indicators that show in RadView when no RSI system is connected:
  - "Not connected" banner
  - Grey status indicator
- Is the system powered on?
- Is the computer connected to the system?
- Attempt to connect by clicking "File" then "Connect to device".

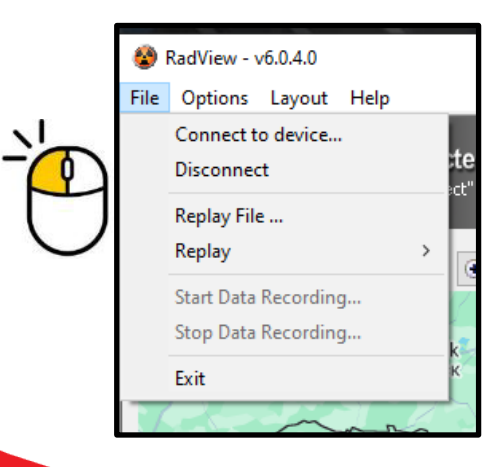

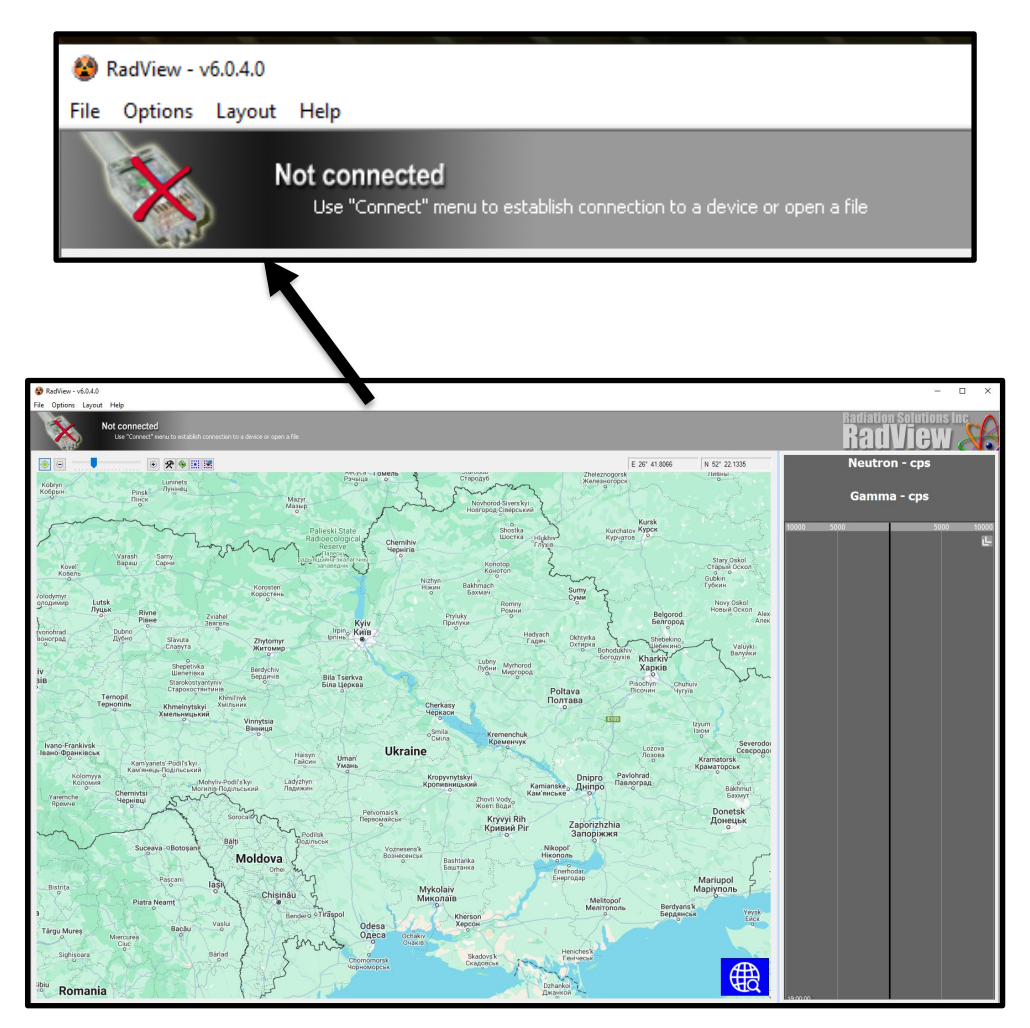

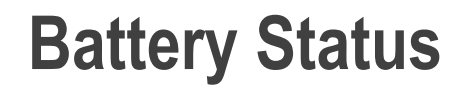

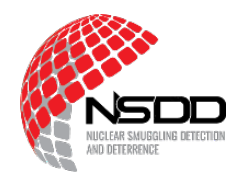

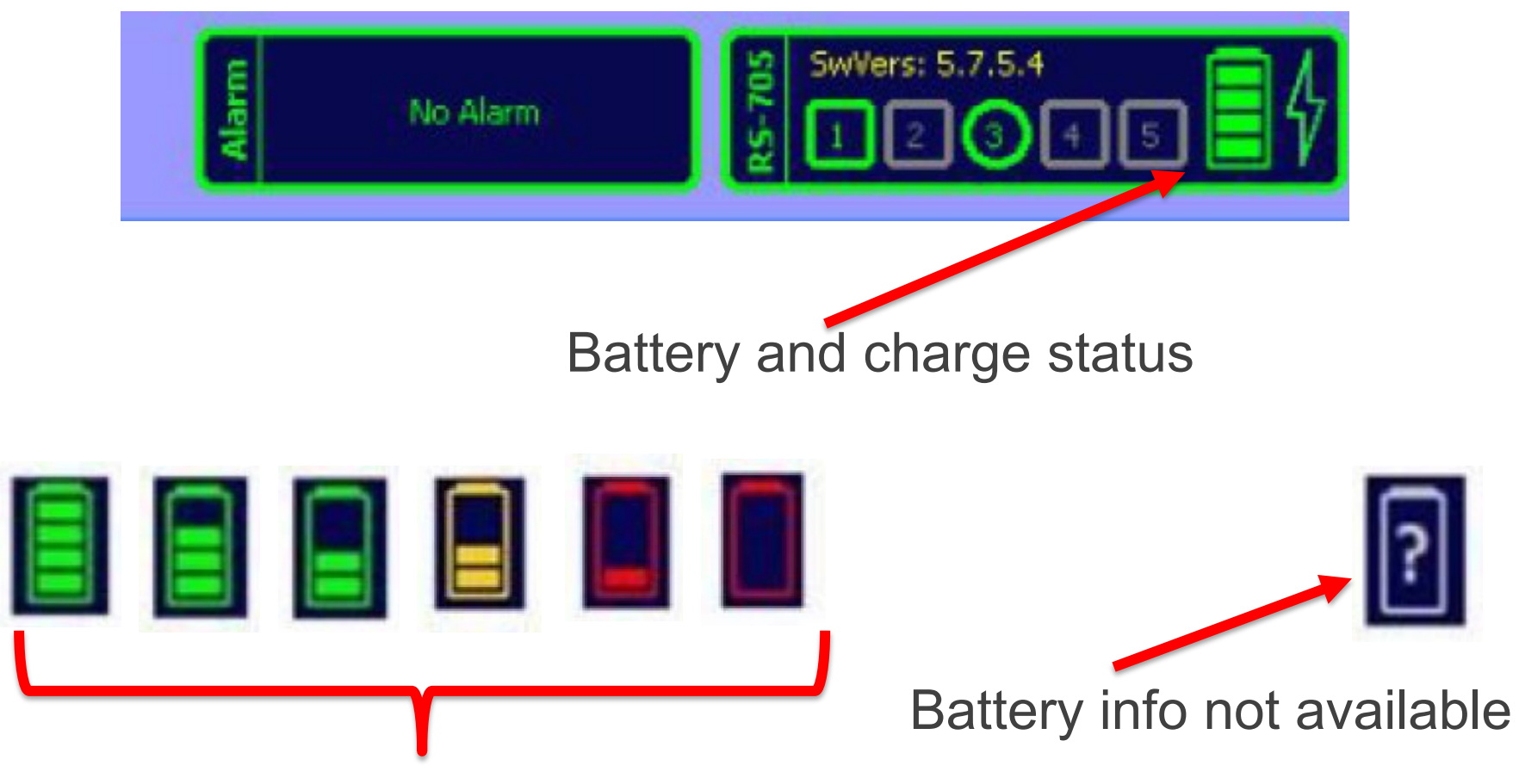

Progression from full to empty charge

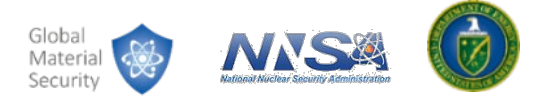

### **System Architecture Review**

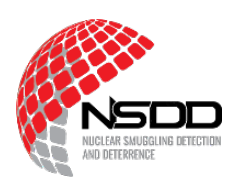

- Most of the problems that can be fixed by an operator rely on checking connections.
- It is important to understand how the system works so you can provide information about errors to a specialist.

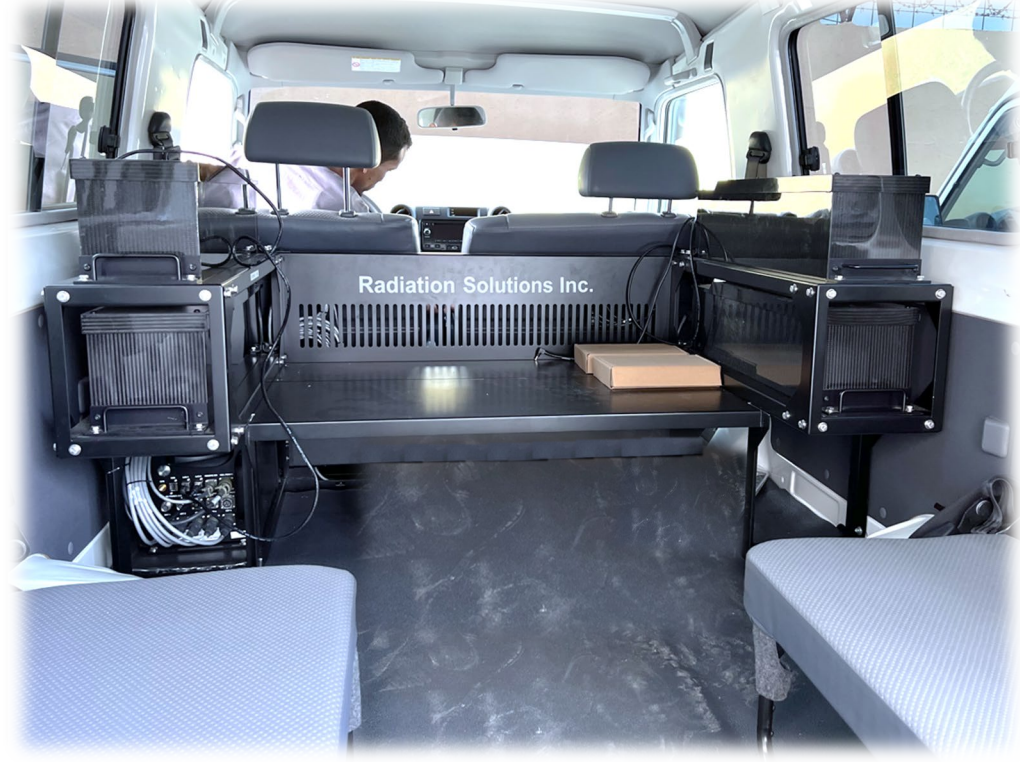

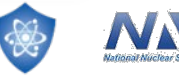

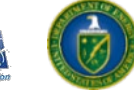

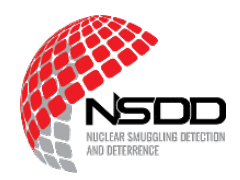

#### • RS-700 series

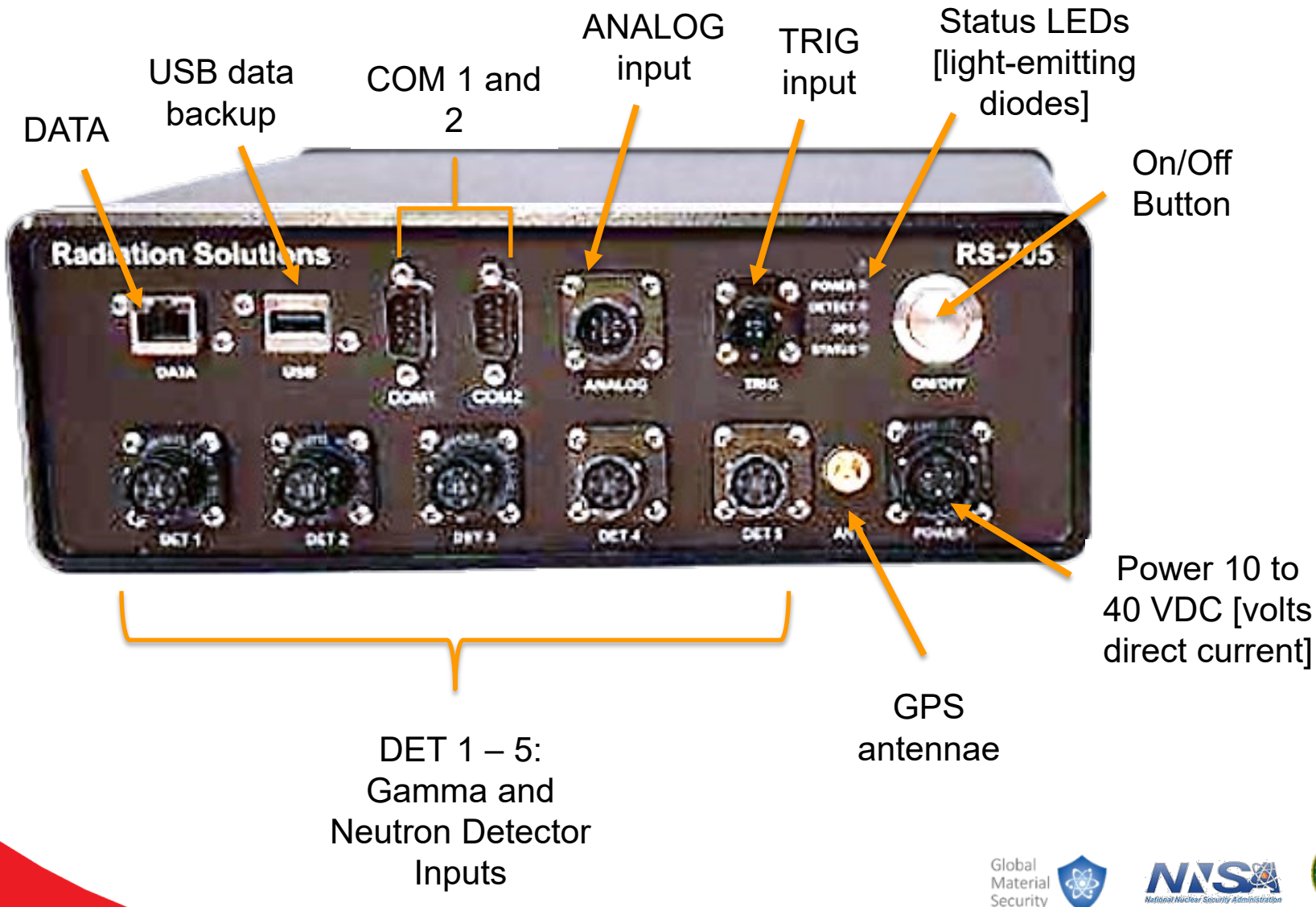

#### **Gamma Detector Connections**

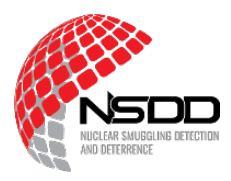

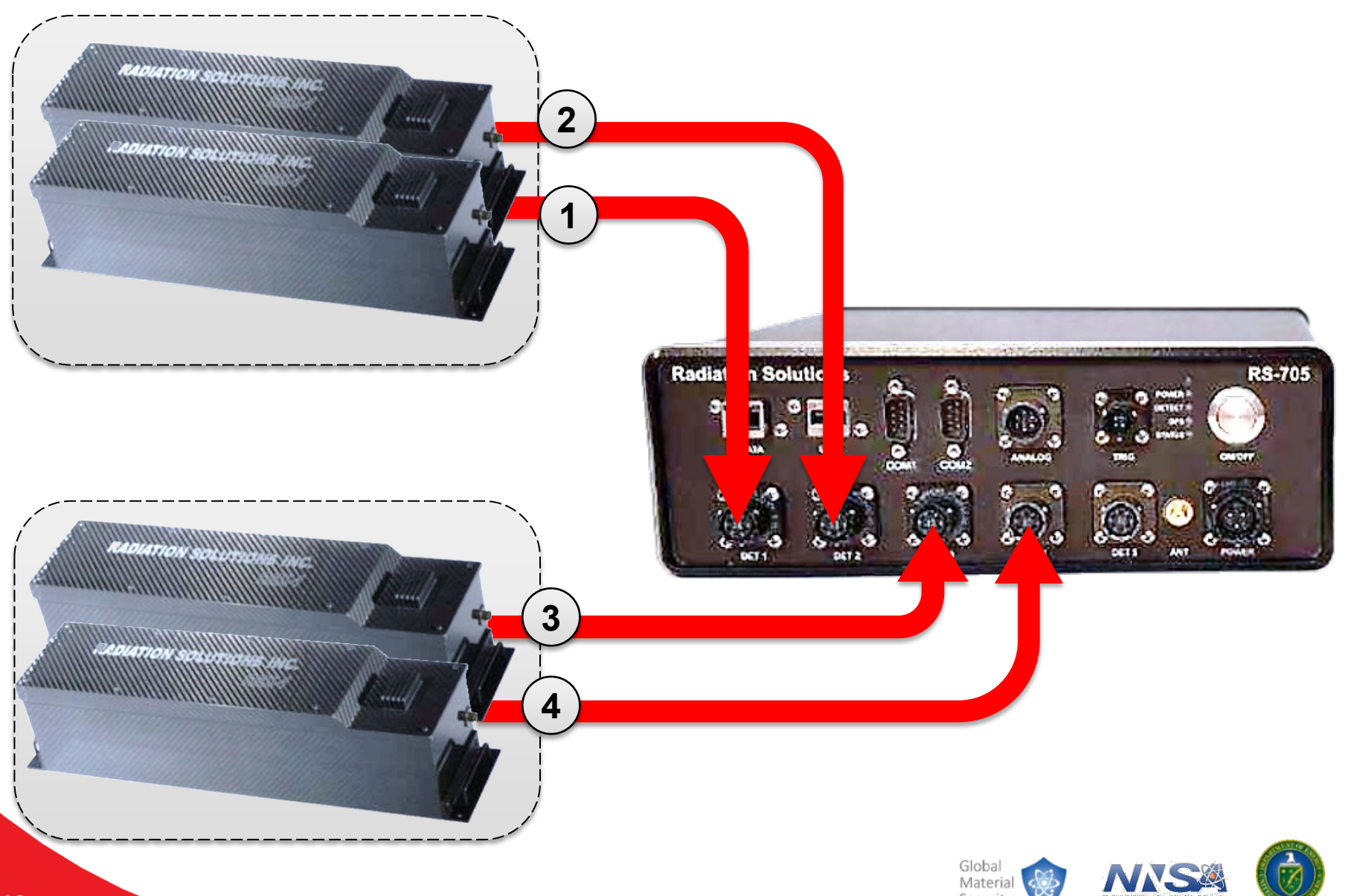

Security

#### **Neutron Detector Connections**

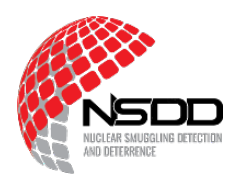

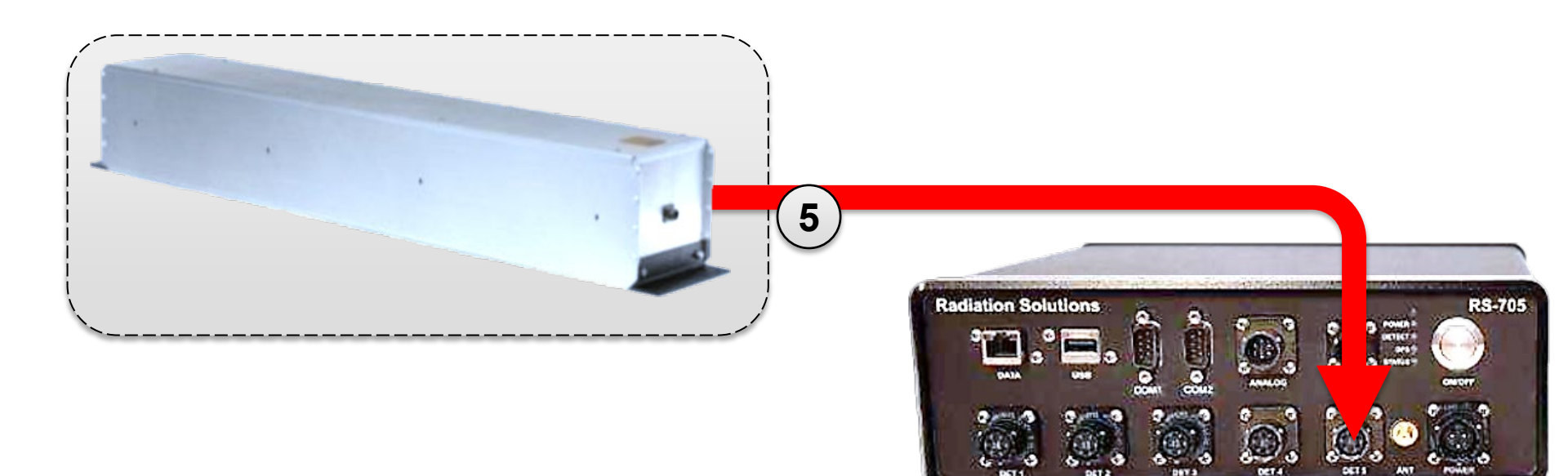

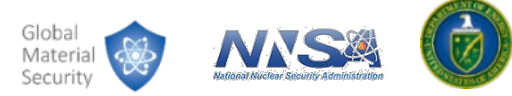

### **System Power**

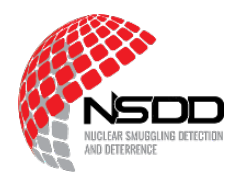

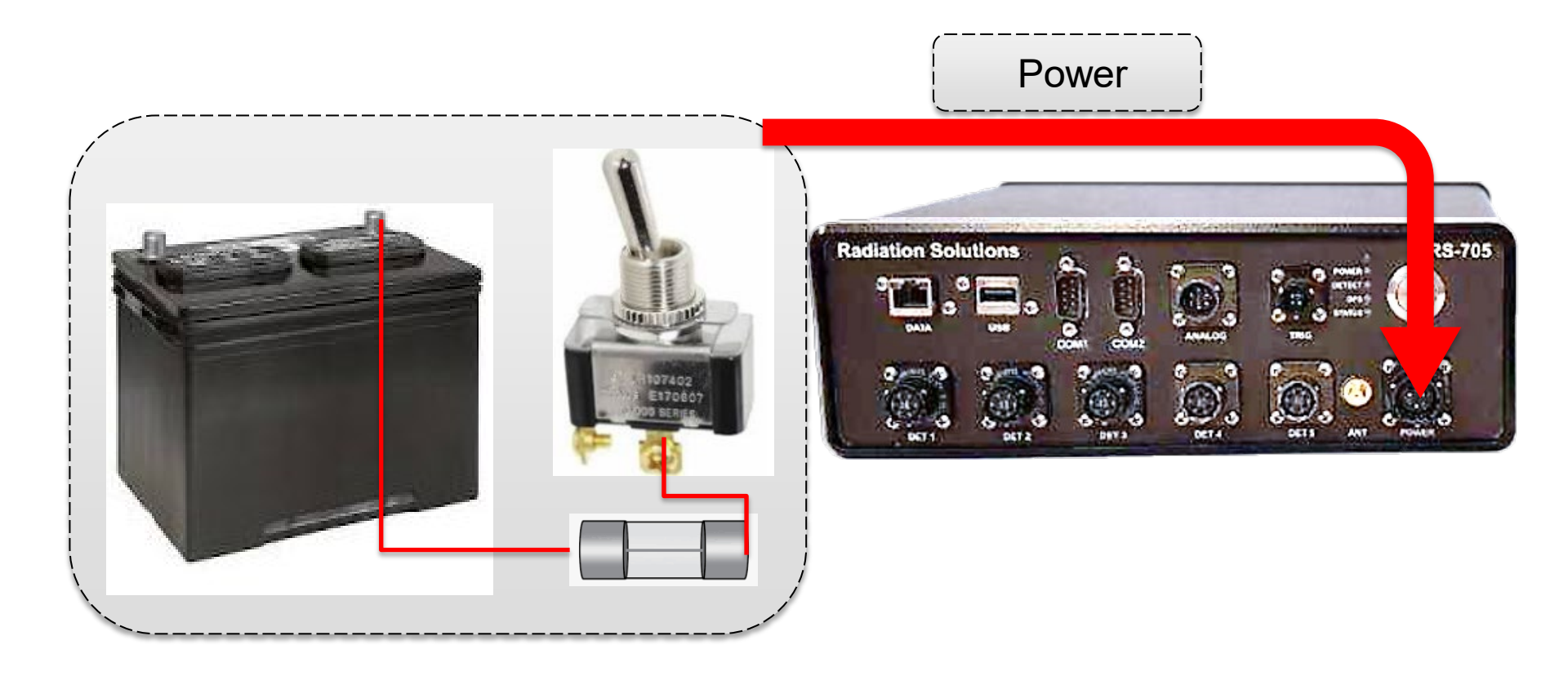

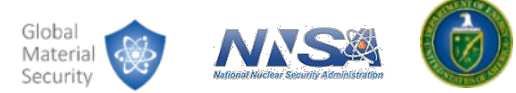

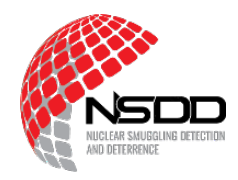

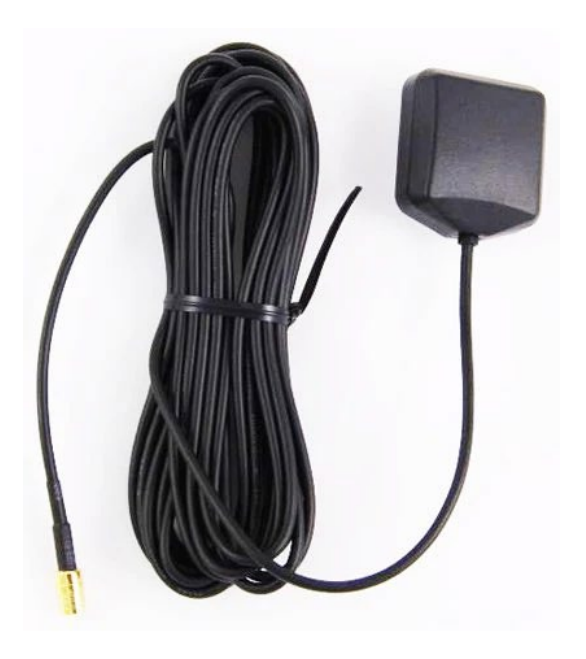

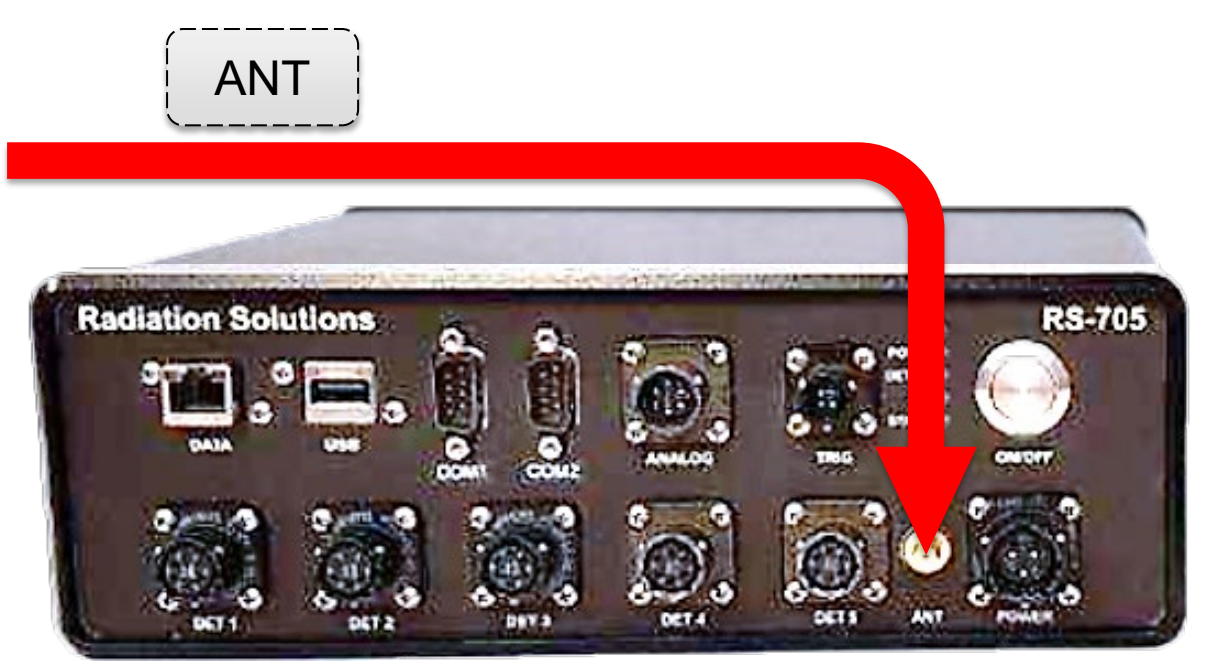

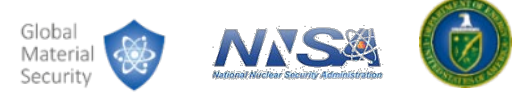

#### **Computer Connections**

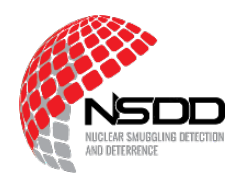

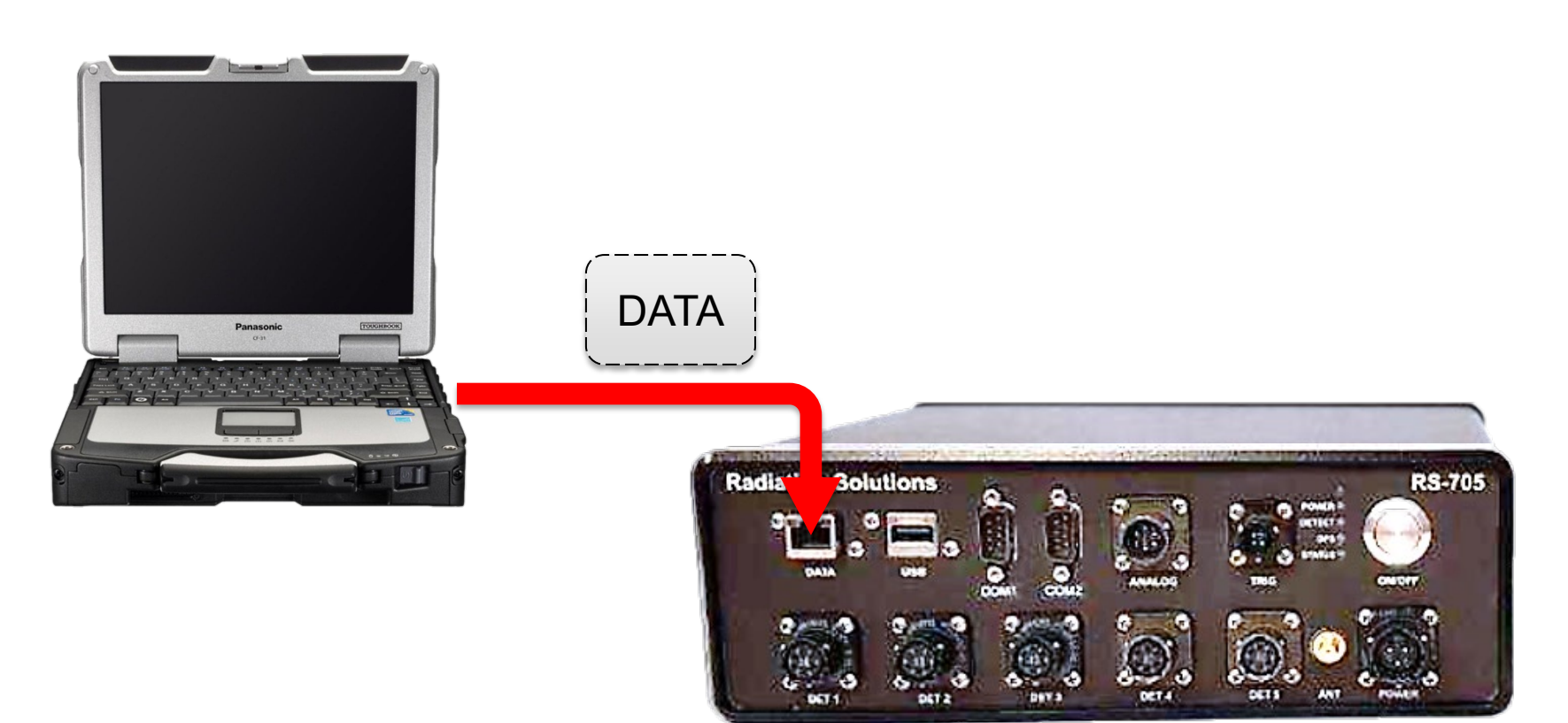

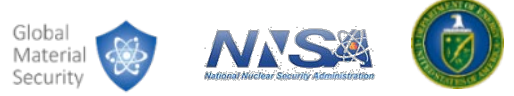

#### **RS-700 Status Lights**

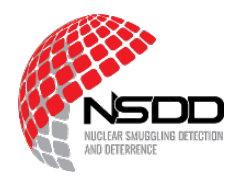

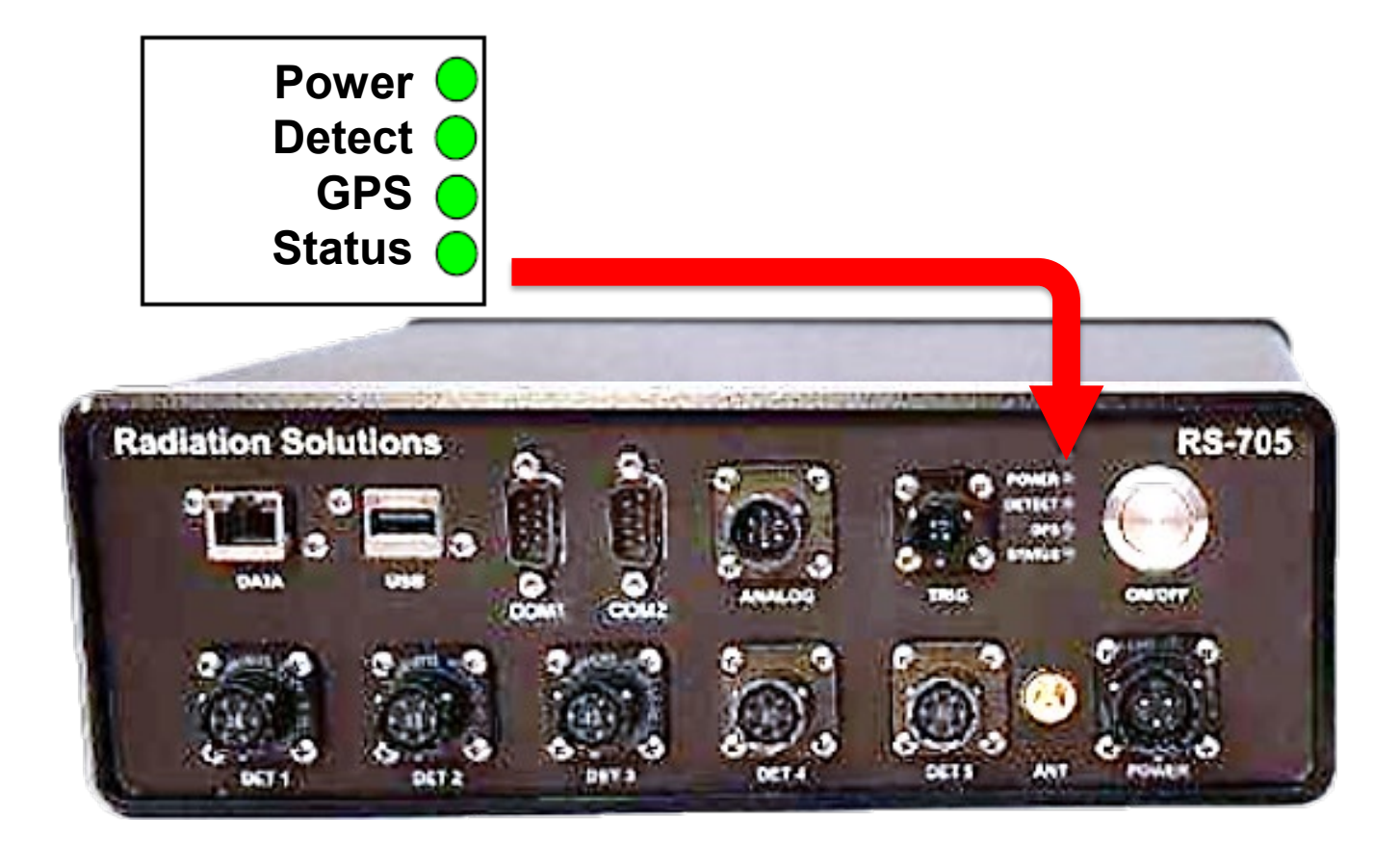

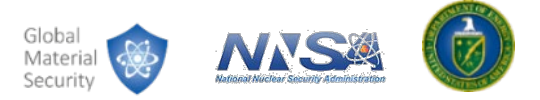

### **Operator Troubleshooting**

- Next, we review the steps an operator can take to address some faults with the RSI system.
- Remember troubleshooting steps:
  - 1. Identify problem, gather information.
  - 2. Perform basic troubleshooting.
  - 3. Contact specialist support.

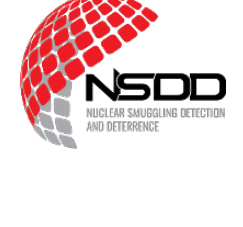

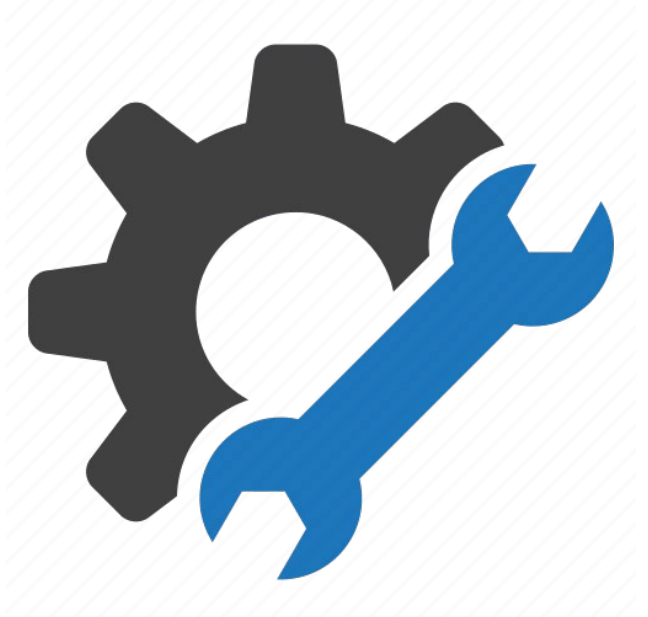

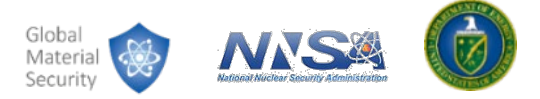

# **Individual Detector Faults**

Yellow individual detector status warning

- Usually a 300 second countdown
- Nothing just wait

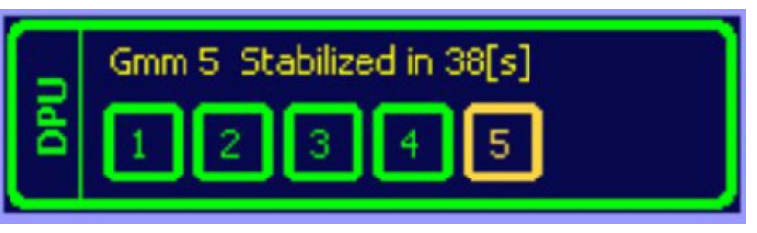

Red individual detector status error

• What does the status message say?

Message

Det 3 Wrong Device

Detector experiencing error

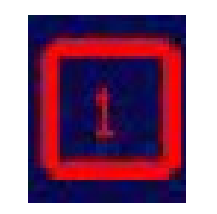

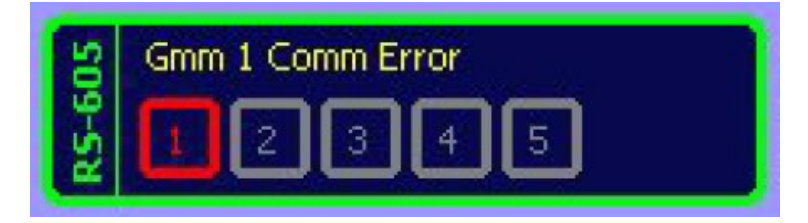

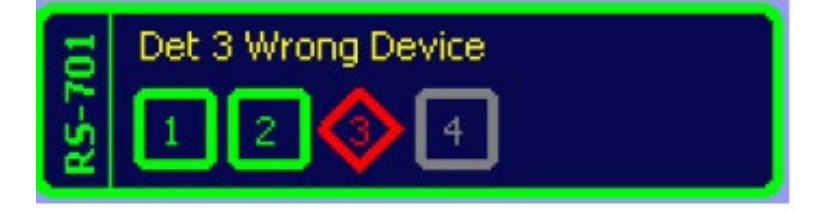

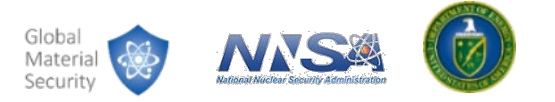

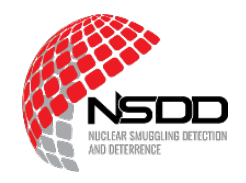

## **Troubleshooting Detector Errors**

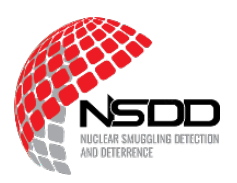

Error types that can be addressed by operators:

- Communication error
- No sample received

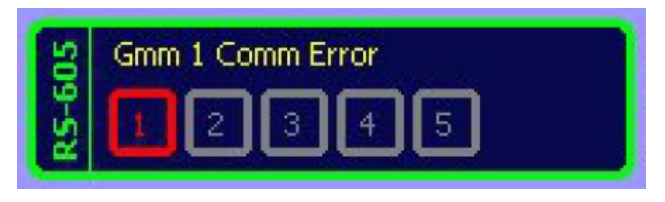

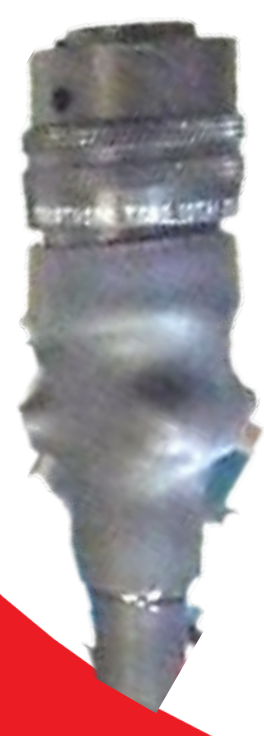

Check the connections (cables, ports on detector, ports on controller box) if you see these errors:

- Are the detectors, ports, and cables clean and free from debris?
- Are there any tears or kinks in the cables?

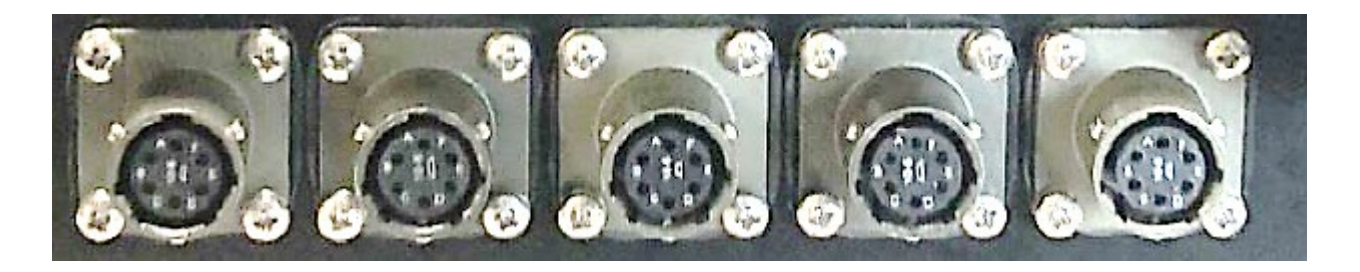

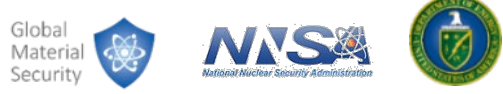

# **System Faults**

Yellow overall system status warning

• System is in a degraded state.

Red overall system status error

- Some errors are major issues that prevent the RSI system from operating.
- For others, the system may continue operating in a degraded state.
  - GPS
  - Battery

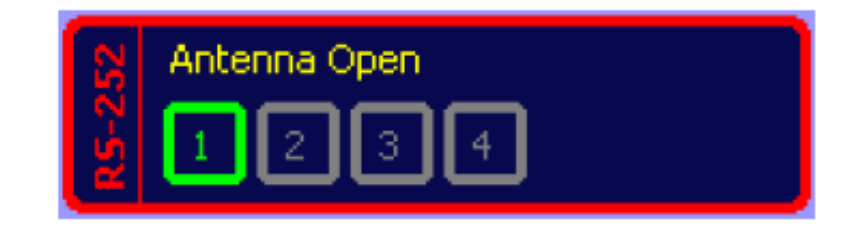

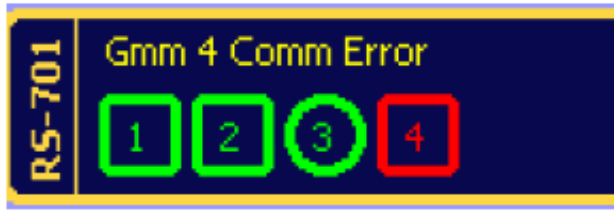

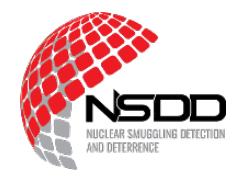

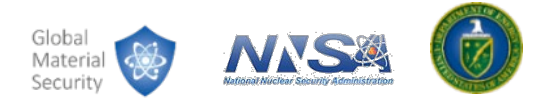

# **Troubleshooting System Errors - GPS**

NSDD Niclear saugeling detection ad deterrence

Many of the system errors that an operator can address are related to the GPS.

- Steps to Address:
  - Gather information; record the message and the state of the system.
  - 2. Move the vehicle to a place with a clear view to the sky.
  - 3. Contact specialist support.

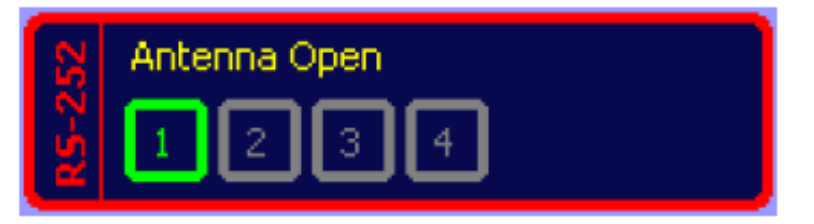

- Note that without the GPS functioning, mapping features of the RSI system will not work.
  - However, radiation detection will still work.

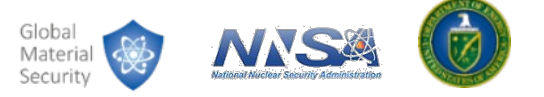

### **Troubleshooting Battery Errors**

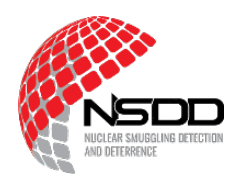

- Most battery errors are related to the voltage on the battery being too low.
- Reasons:
  - Battery drained
  - Battery board failure
- Troubleshooting steps:
  - 1. Check power.
  - 2. Restart system.
  - 3. Leave plugged in to a power source for several hours.

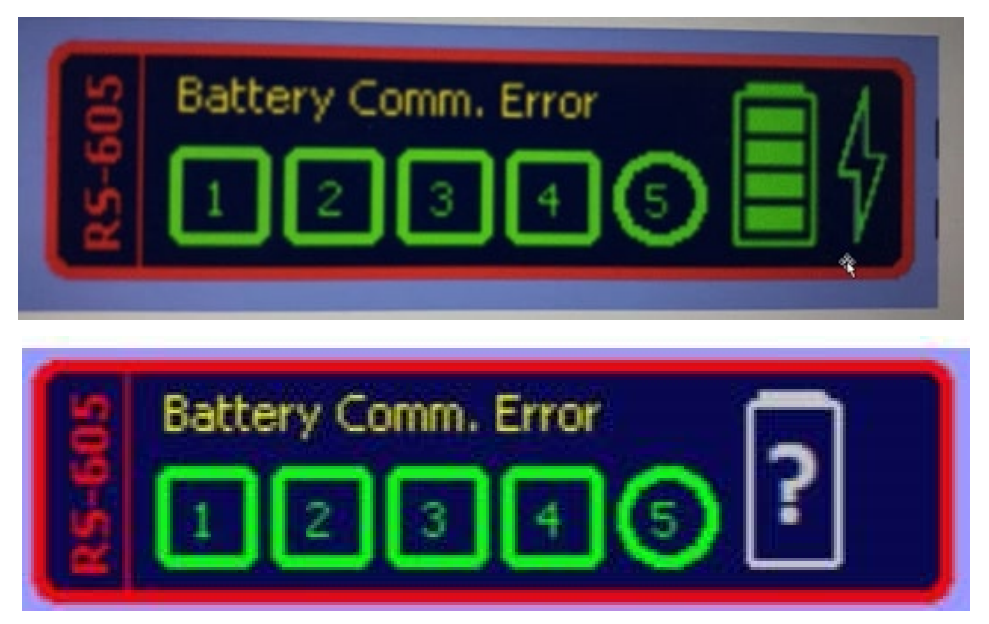

A specialist may need to remove the system's battery to recharge it.

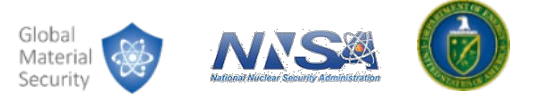

### **Addressing Alarm Errors**

- Constant alarm state:
  - "Close" all alarms

| Gamma Alarm - Scan 21<br>10/29/2017 15:10:07 Reachback |                                           |              |      |  |
|--------------------------------------------------------|-------------------------------------------|--------------|------|--|
| <b>Cesium137</b><br>Industrial                         | Conf: 100 %<br>Dose: 24.7 [µR/            | /h] Verified | 0    |  |
| Identification<br>Done                                 | dentification<br>Acumulated 01:00 [mm:ss] |              |      |  |
| Search                                                 | Identify                                  | Close        | Mute |  |

- Stuck in alarm condition?
  - Are your check sources nearby? \_
  - Is the vehicle parked where high radiation is present?
  - Restart the system in another location.

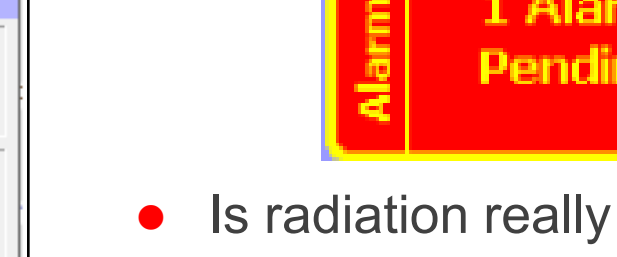

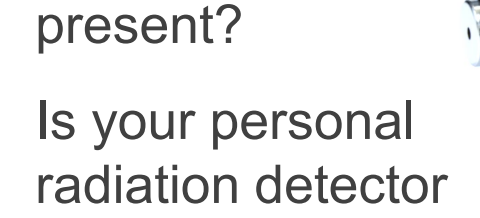

(PRD) alarming?

Alarm

Condition

Presen

1 Alarm

Pending

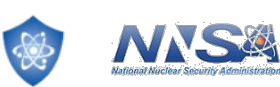

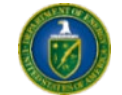

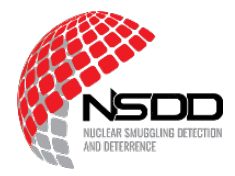

### **Source Checks**

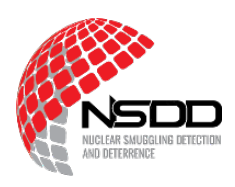

- Did you troubleshoot and fix an issue?
  - How do you know the system is working correctly?
- Source check:
  - Use a known radiation source to test the system alarm.

• Does the source cause an alarm?

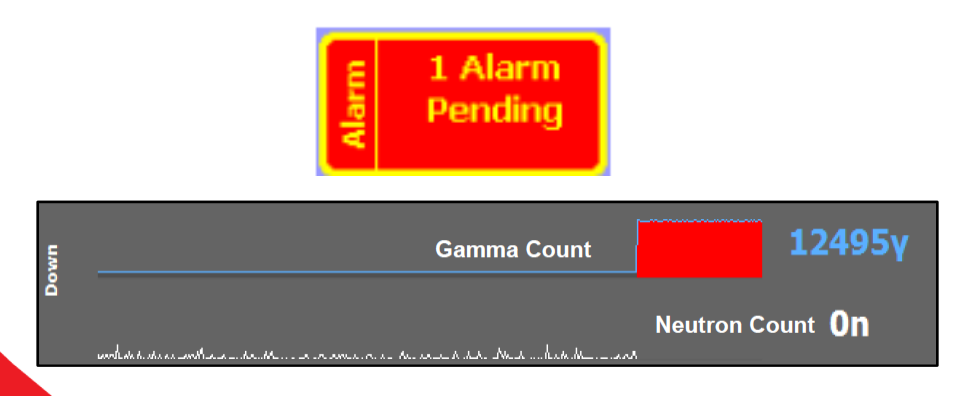

 Is the source identified, correct?

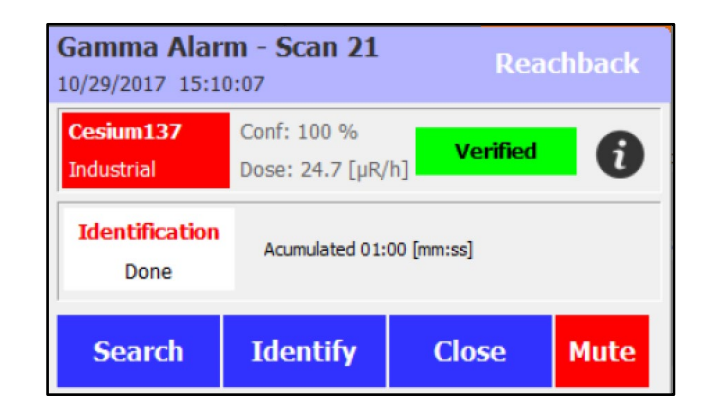

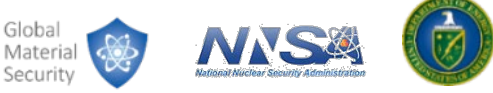

#### **Example Scenarios**

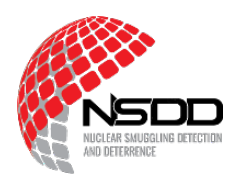

- Scenario 1:
  - Gamma 4 status turns yellow
  - What do you do?

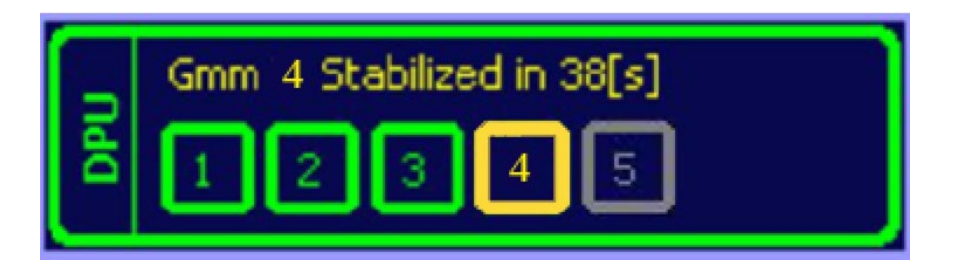

- Scenario 2:
  - Gamma 4 + system status turns red
  - What do you do?

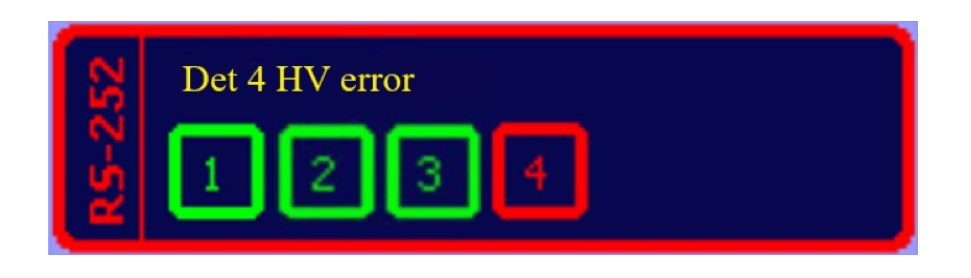

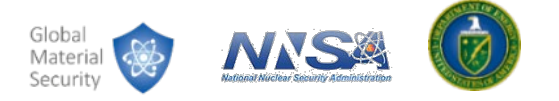

# **Troubleshooting Connection Issues**

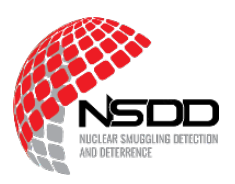

- Grey on all status indicators means the RadView software is trying to connect to the RSI system but has not connected.
- Reasons:
  - No communications (cable or WiFi)
  - System is turned off
- Troubleshooting steps:
  - 1. Check Power
  - Check WiFi connection
  - 3. Check ethernet cable connection
  - 4. Restart RSI system
  - 5. Check computer network

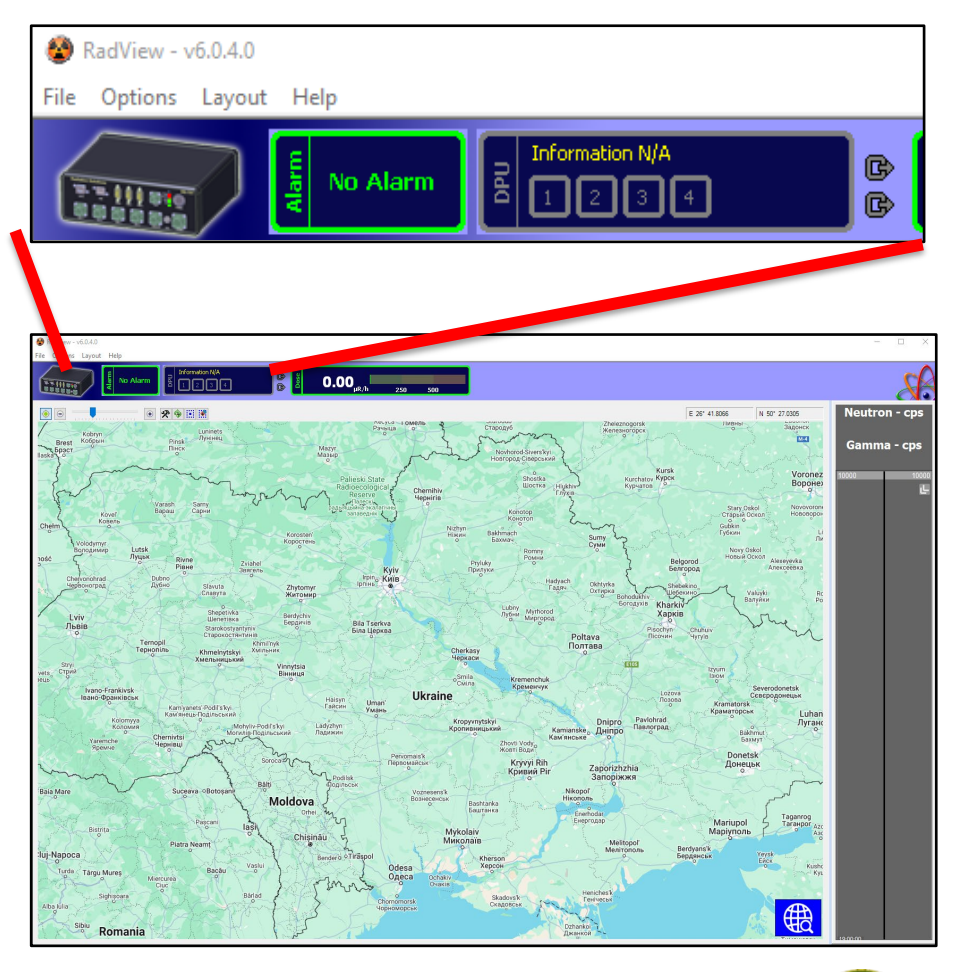

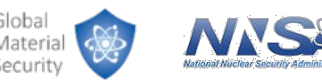

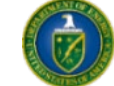

### **Connecting to a Computer**

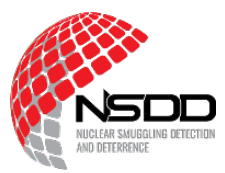

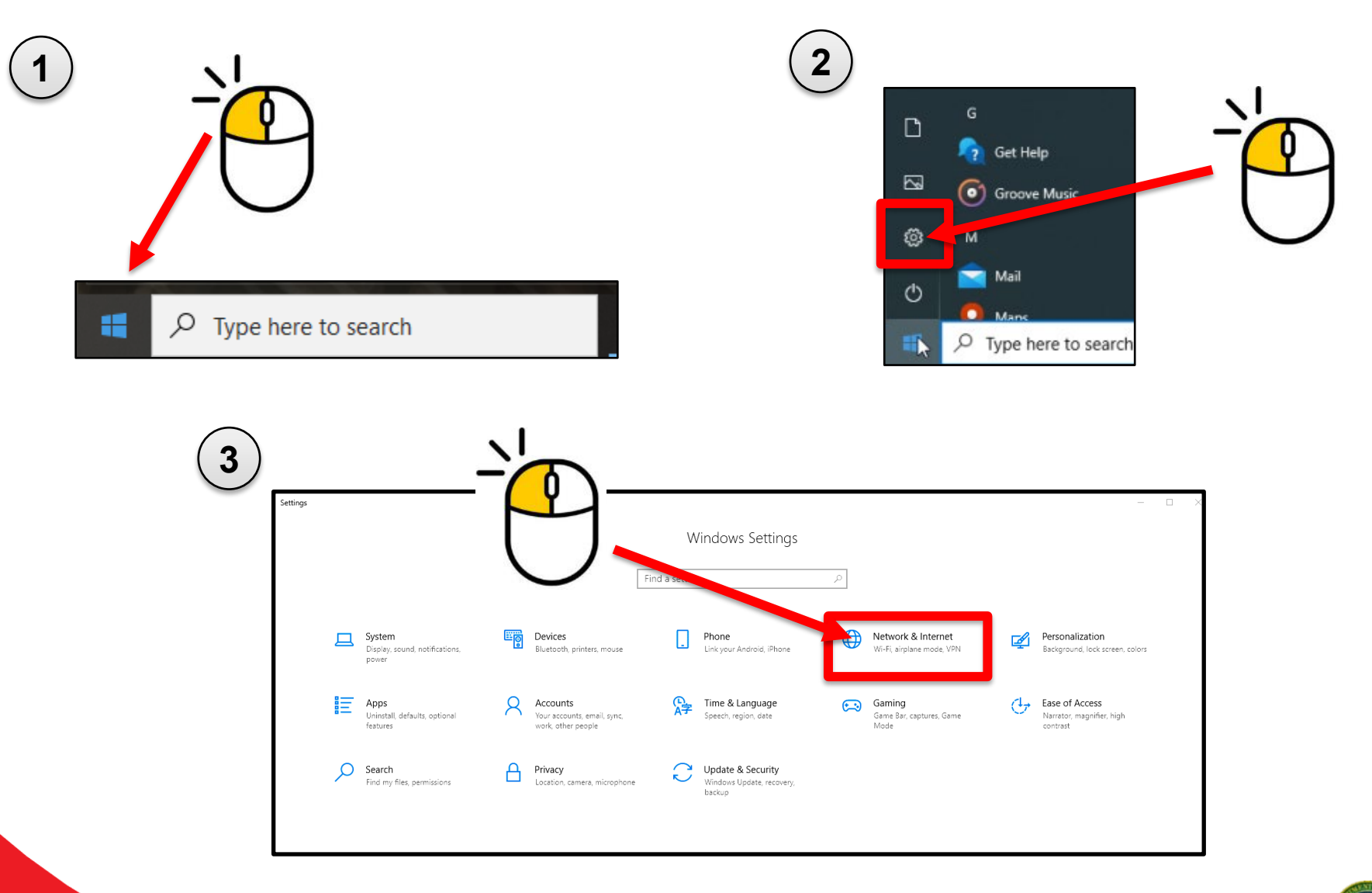

Global

Material

Security

NIS

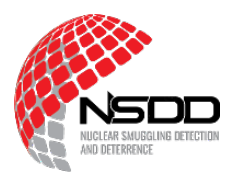

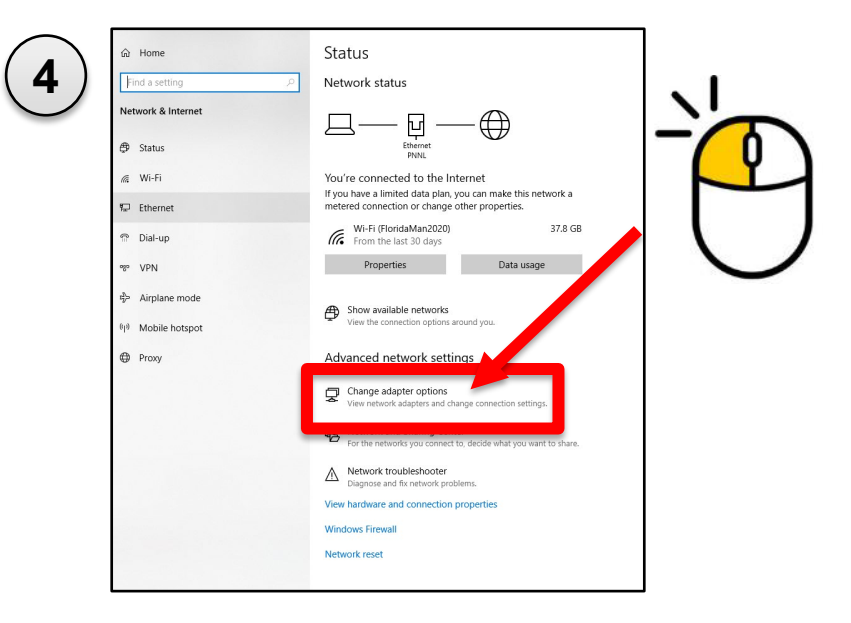

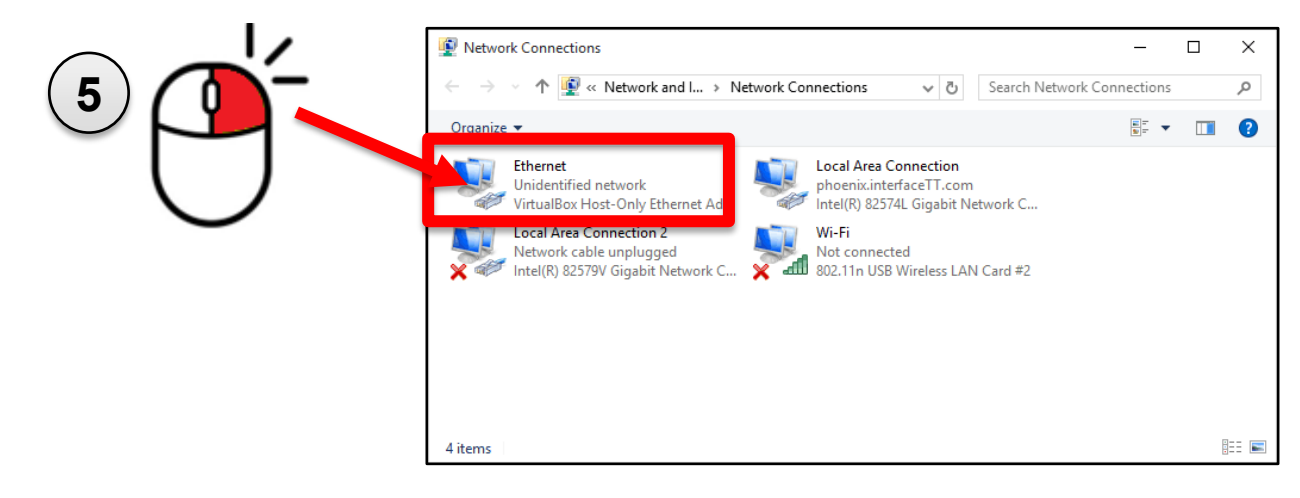

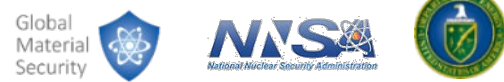

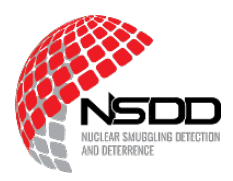

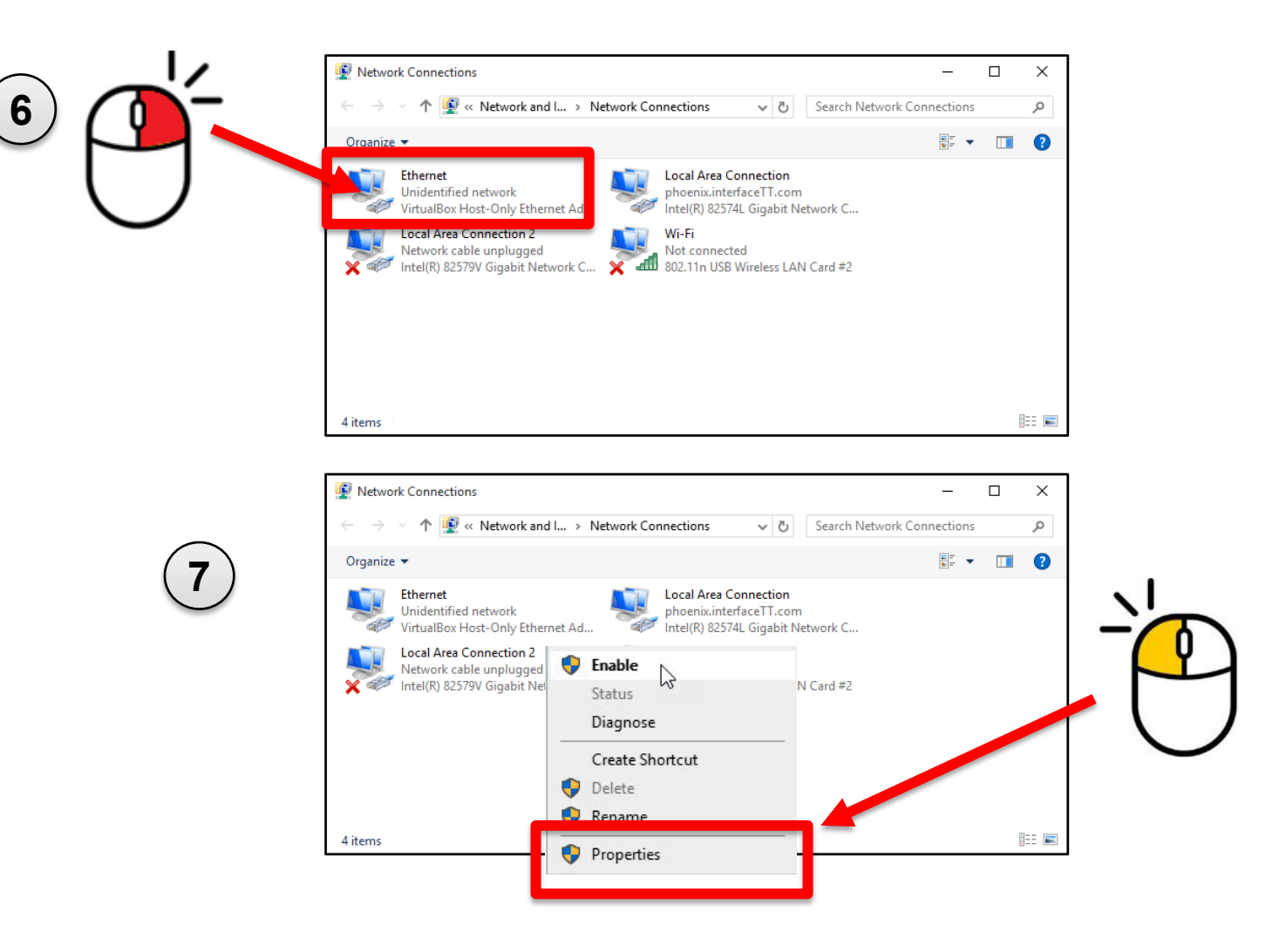

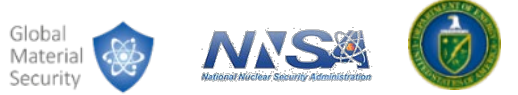

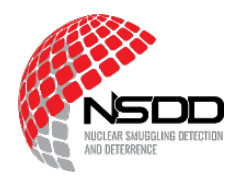

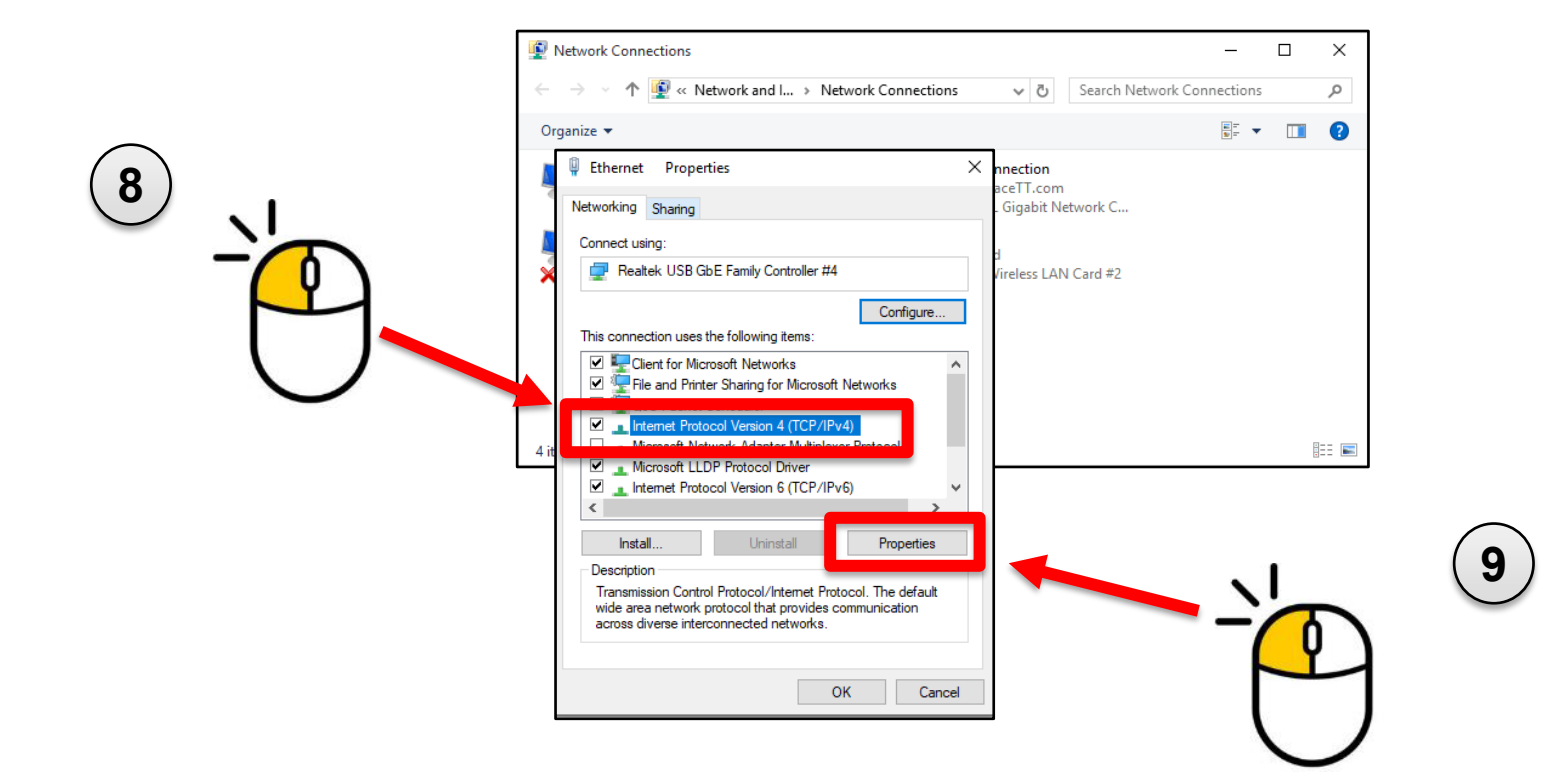

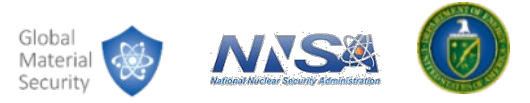

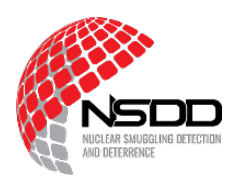

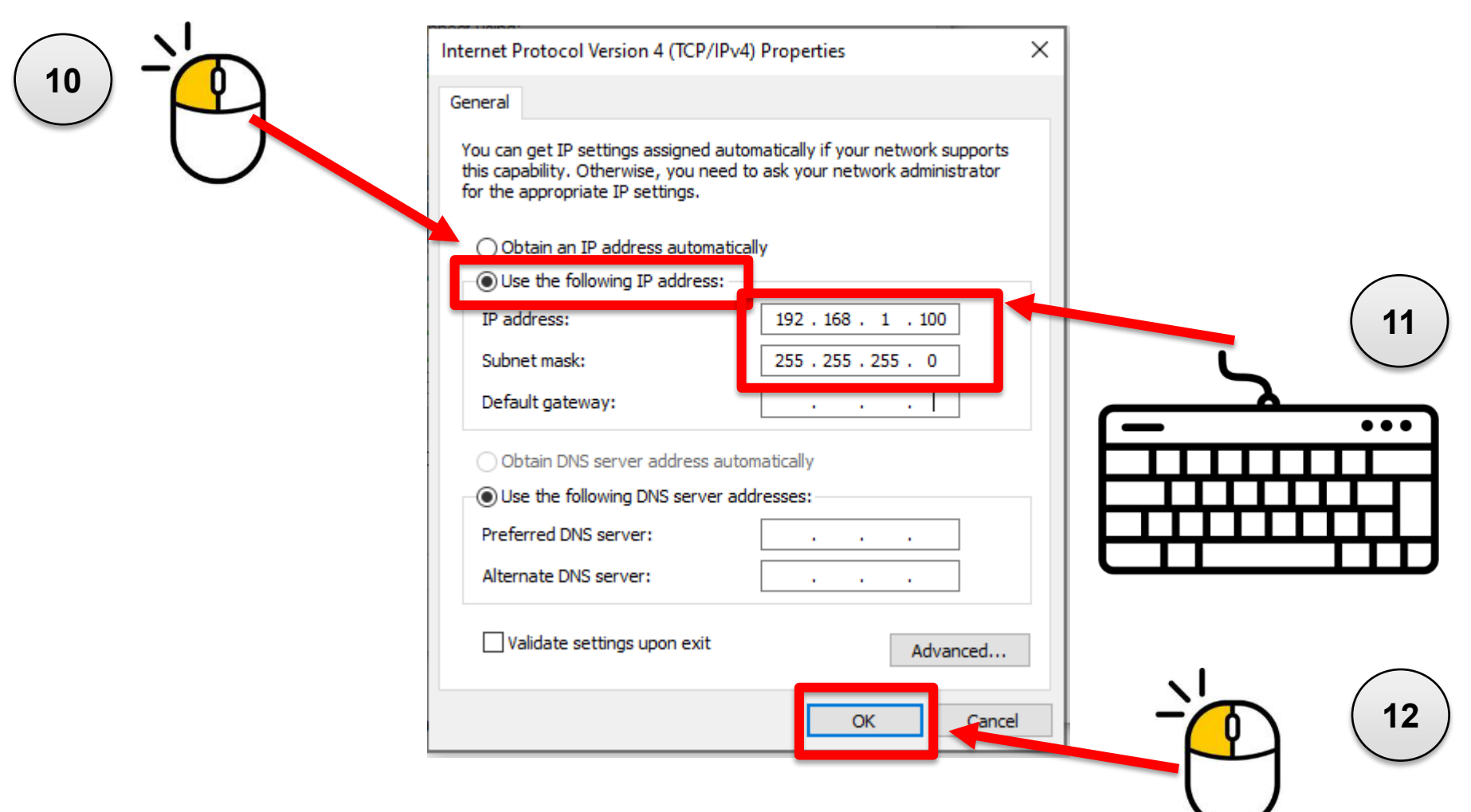

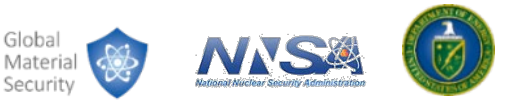

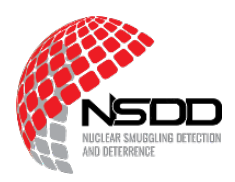

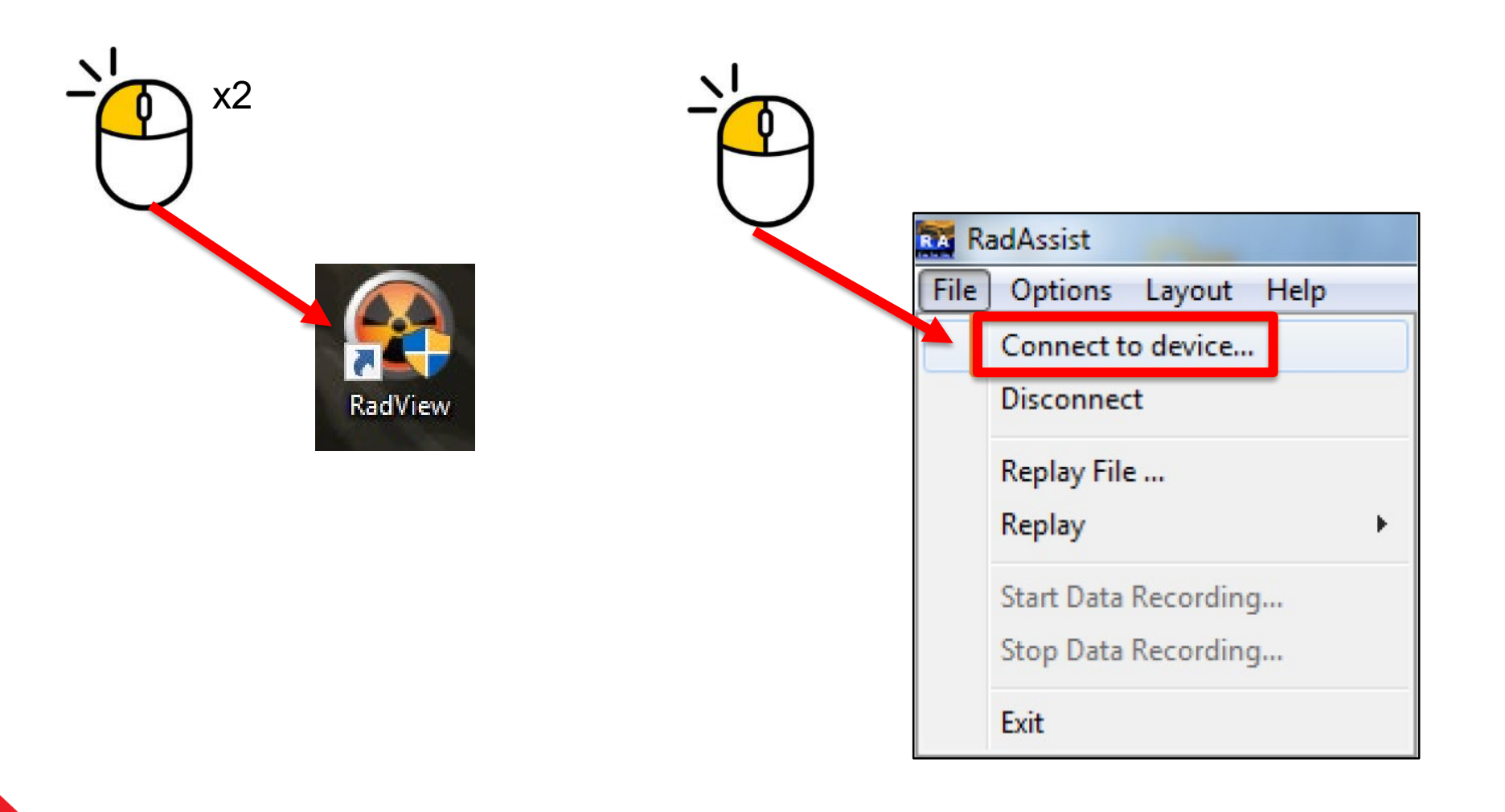

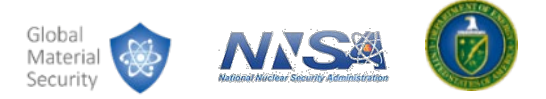

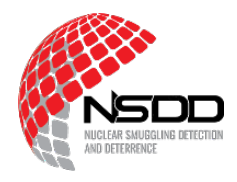

|   | rect Connection Via Relay Server | Dial Up to de | evice Bluetooth Co | nnections     |         |               |
|---|----------------------------------|---------------|--------------------|---------------|---------|---------------|
|   | * Device                         | ID            | Name               | Address       | Sw Vers |               |
|   | 250 RS-250 System Console        | 1154          | RS250 New C        | 192,168,1,195 | 5.5     |               |
|   | 50 RS-501 System Console         | 9998          | RnD NewCPUx        | 192,168,1,173 | 5.5     |               |
|   | 701 RS-705 System Console        | 4321          | R&D Dpu New        | 192.168.1.193 | 5.5     |               |
|   | RSX-5 Gamma Detector Pack        | 25            | RnD Old - DP       | 192.168.1.197 | 5.5     |               |
| × | KS-250 System Console            | 1018          | KSI Koof           | 192.168.1.194 | 5.5     |               |
|   | evice to connect to              |               |                    |               |         |               |
|   | Device Type                      |               | IP Address         |               |         |               |
|   |                                  | •             |                    |               |         | Query Network |

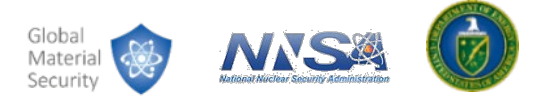

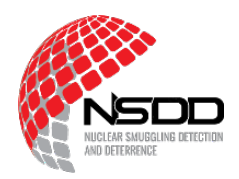

#### **LED Status Indication**

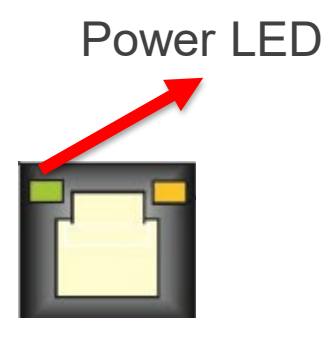

- Green = OK
- The LED will dim when power is less than 9 VDC [volts direct current].
- At 8.5 VDC, the power supply will shut off.
- LED light on the ethernet port should be green.
- If amber or no light, there may be a connection error.
- Troubleshooting: restart the CB5 controller.

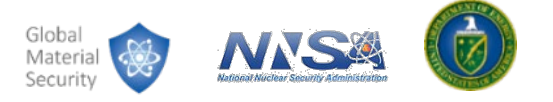

## **Connecting to a Computer (WiFi)**

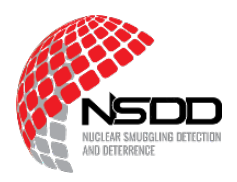

• Connect to the WiFi signal if wireless is used.

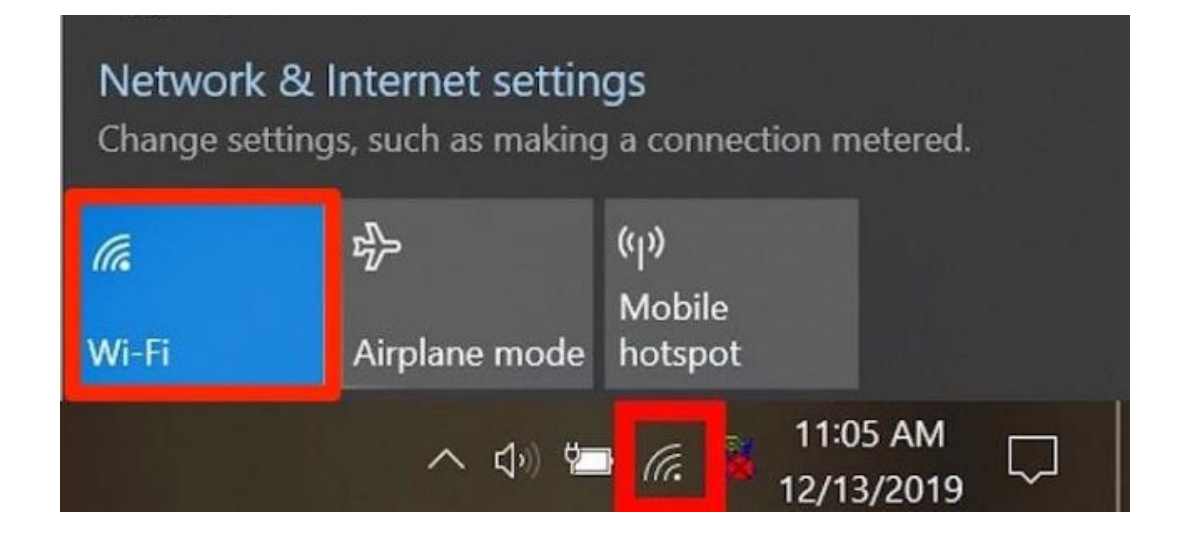

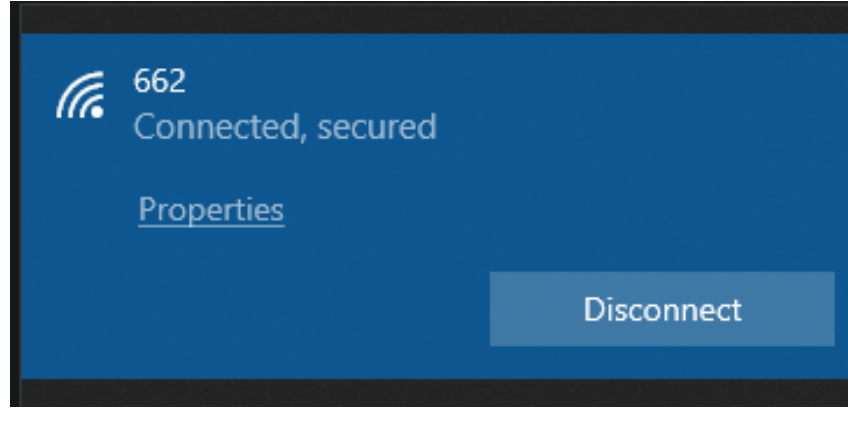

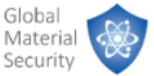

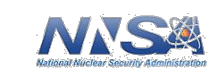

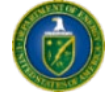

### **Troubleshooting Maps**

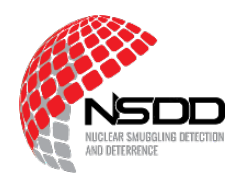

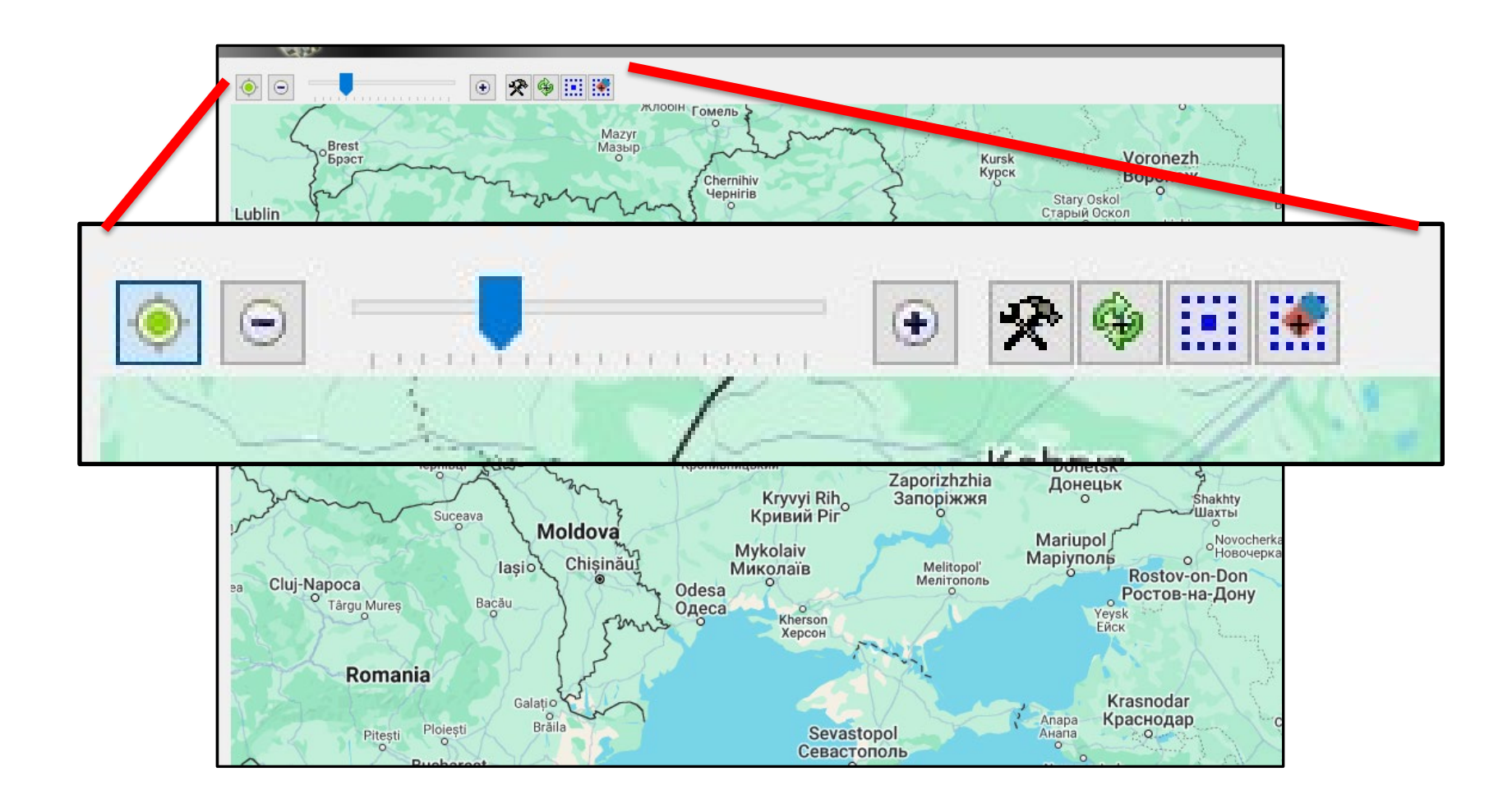

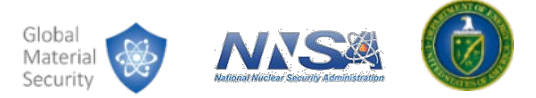

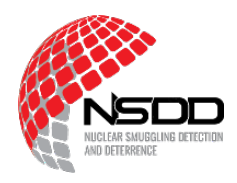

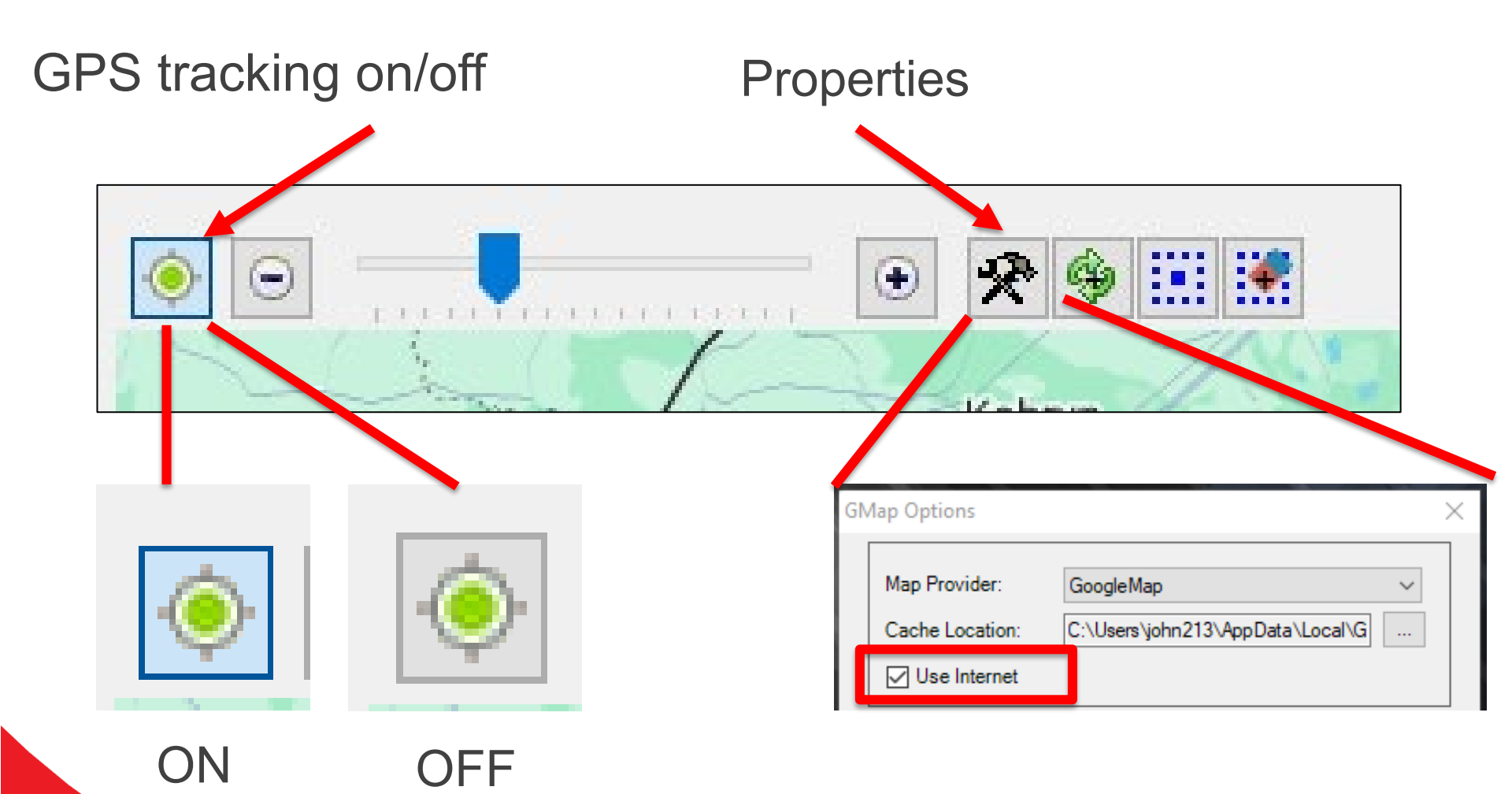

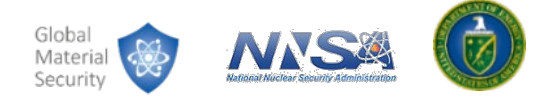

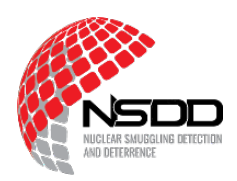

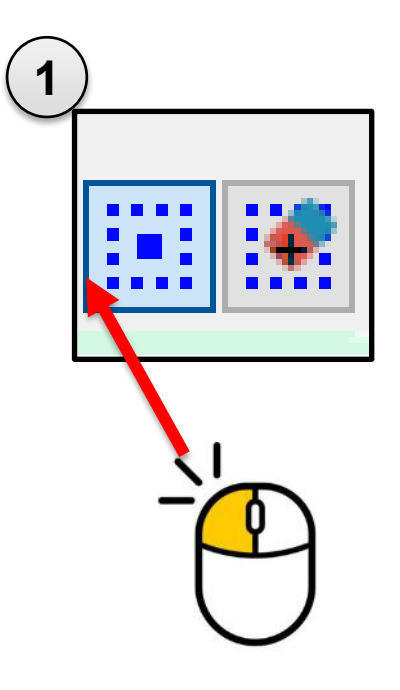

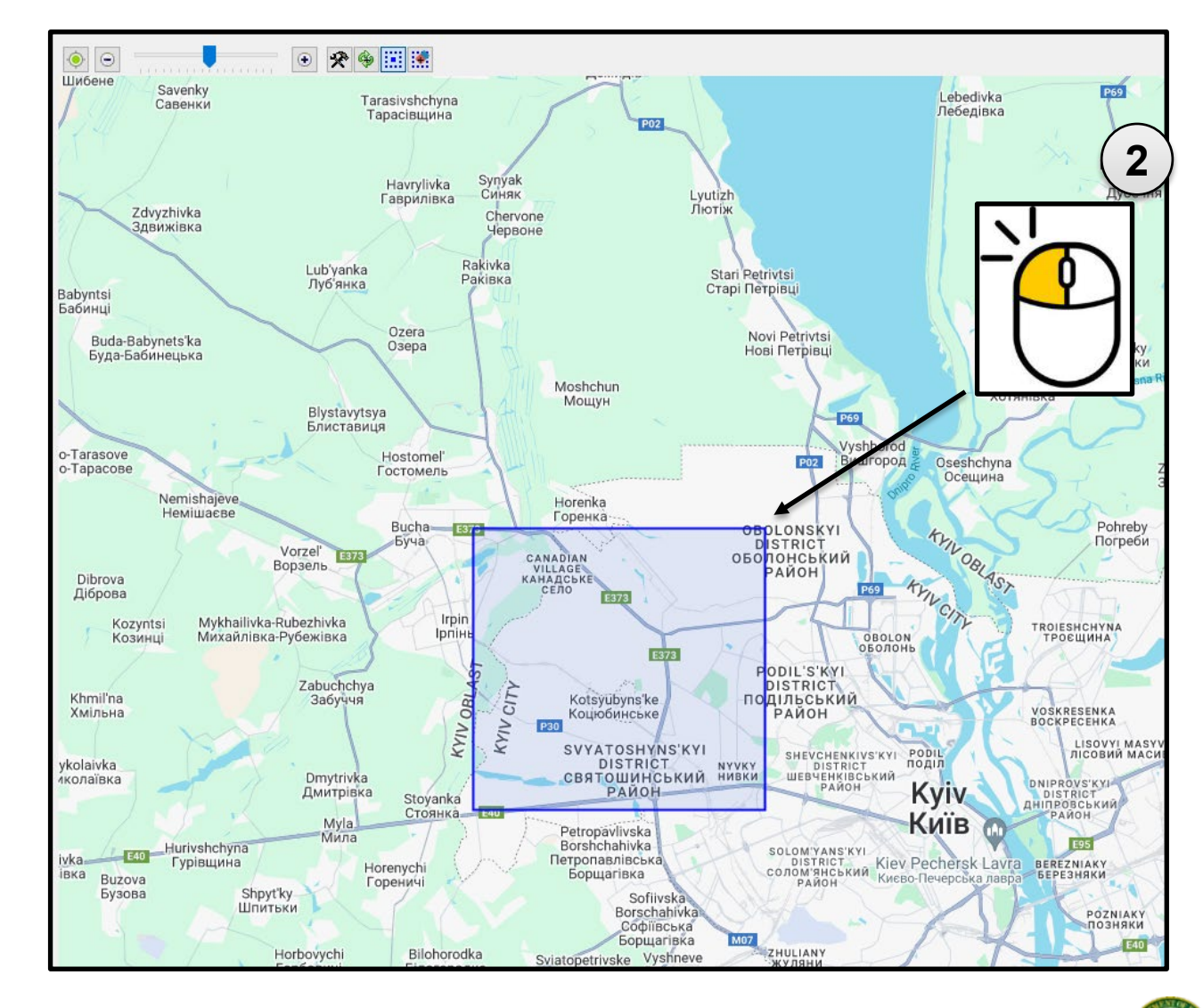

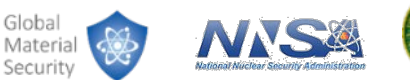

Global

Security

39

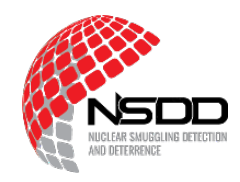

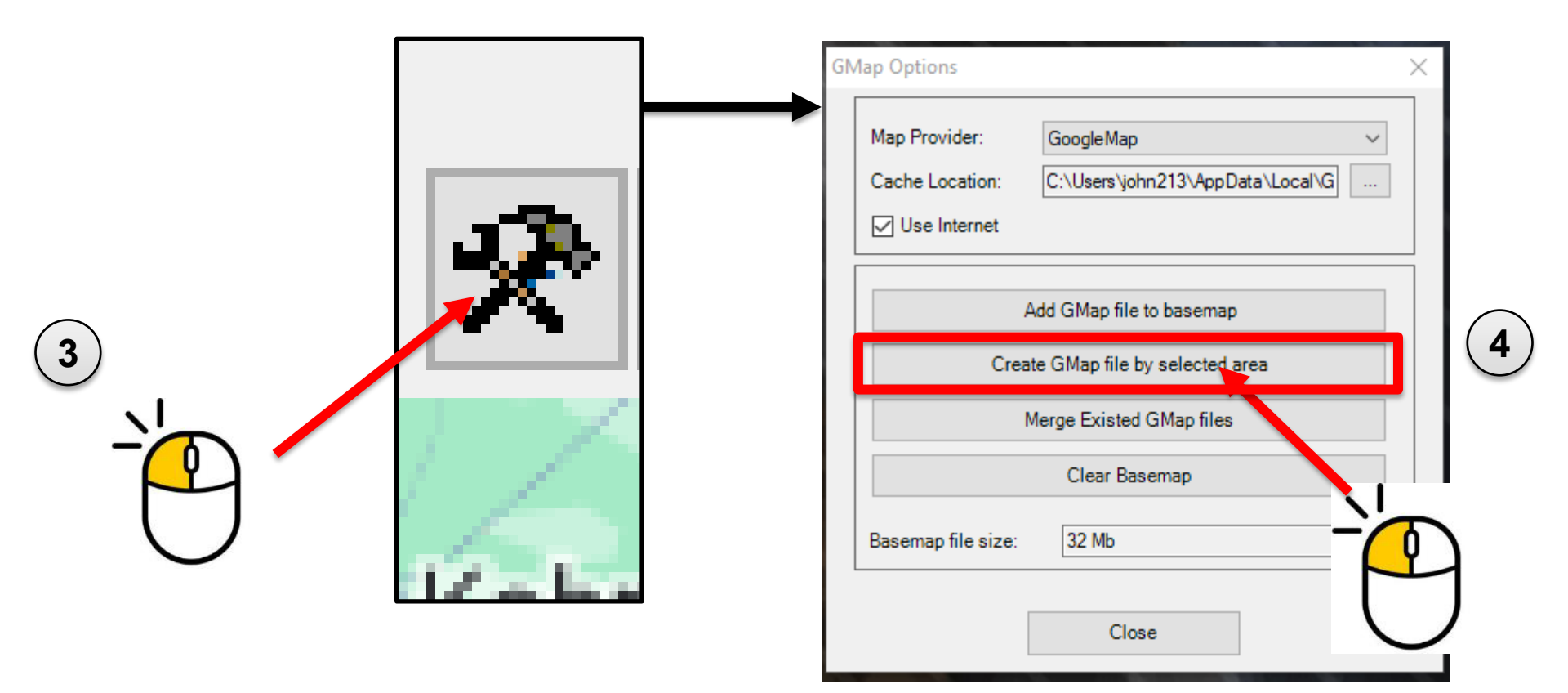

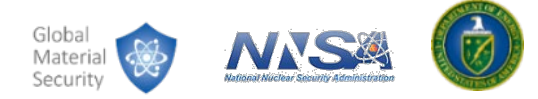

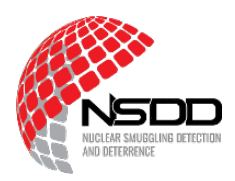

|            | Create Map           |                | $\times$     |
|------------|----------------------|----------------|--------------|
|            | Zoom From:           | 2              | $\sim$       |
|            | Zoom To:             | 19             | $\sim$       |
|            | Zoom Step:           | 1              | ×            |
|            | Estimated File Size: | From 1 To 1 GB | nin<br>37.pl |
| $\bigcirc$ |                      | Export Close   | GM<br>Fe     |
| (5)        |                      |                | n_13         |
|            |                      |                |              |

| nin PS<br>37.pl<br>GMap.NE | Create Map<br>Zoom From:<br>Zoom To:<br>T - esc to cancel fe | 2<br>19<br>tching | ×<br>~ | 0 - 0 |
|----------------------------|--------------------------------------------------------------|-------------------|--------|-------|
| Fetching                   | tile at zoom (3): 34                                         | Export            | Close  |       |

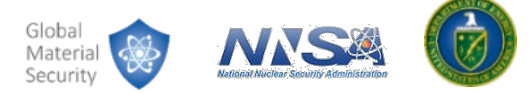

#### **Troubleshooting Maps**

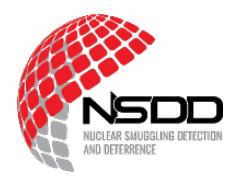

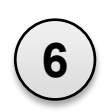

| GM | ap Options                                         |                                                 | $\times$                |  |  |  |
|----|----------------------------------------------------|-------------------------------------------------|-------------------------|--|--|--|
|    | Map Provider:<br>Cache Location:<br>☑ Use Internet | GoogleMap ~<br>C:\Users\john213\AppData\Local\G |                         |  |  |  |
|    | Add GMap file to basemap                           |                                                 |                         |  |  |  |
|    | Create GMap file by selected area                  |                                                 |                         |  |  |  |
|    | Merge Existed GMap files                           |                                                 |                         |  |  |  |
|    |                                                    | Clear Basemap                                   | $\overline{\mathbf{r}}$ |  |  |  |
|    | Basemap file size:                                 | 32 Mb                                           |                         |  |  |  |
|    | [                                                  | Close                                           |                         |  |  |  |

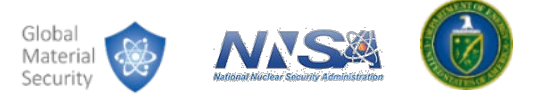

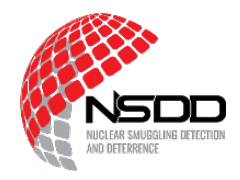

Who do you contact when you cannot fix the problem?

- 1. Maintenance specialists within your agency
  - Does your agency have an individual who oversees equipment?
- 2. External support:
  - NSDD: <u>NSDDTechnicalServices@pnnl.gov</u>
  - Radiation Solutions Inc. (RSI): service@radiationsolutions.ca

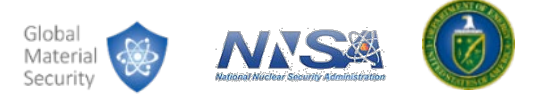

# Summary

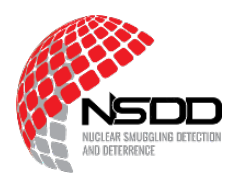

#### In this module, we learned about:

How to recognize faults through the indicators in RadView

The architecture and components of the RSI system

How to perform basic troubleshooting to address common RSI system faults

Who to contact for additional support

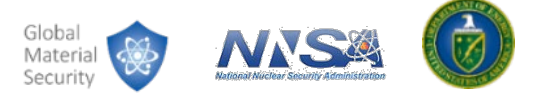